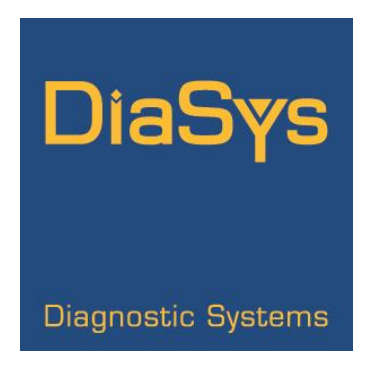

# **Operator Manual**

# For the

## Water purifier

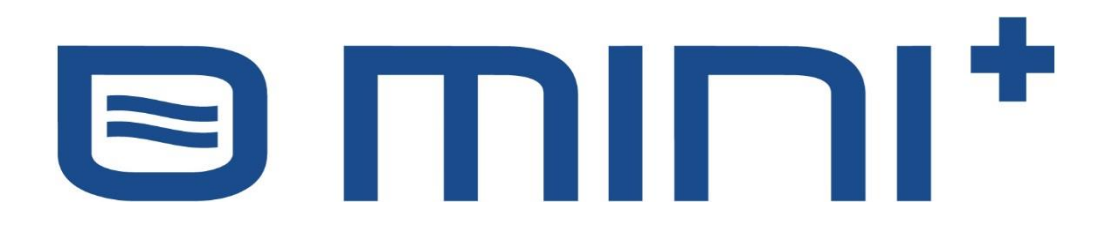

Firmware version No.: X060522A

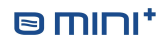

## 1 CONTENT

| 2 | S   | Safet  | y info | ormation                                                           | 3  |
|---|-----|--------|--------|--------------------------------------------------------------------|----|
|   | 2.1 | ١      | Warr   | ning labels                                                        | 3  |
|   | 2.2 | 9      | Safet  | ty instructions                                                    | 3  |
| 3 | h   | ntro   | ducti  | ion to the system                                                  | 4  |
|   | 3.1 | I      | ntro   | duction                                                            | 4  |
|   | 3.2 | -      | Гech   | nical specifications                                               | 4  |
|   | 3.3 | (      | Over   | view of the system (front view)                                    | 5  |
|   | 3.4 | (      | Over   | view of the system (back view)                                     | 6  |
|   | 3.5 | ; (    | Gene   | eral description                                                   | 6  |
|   | 3.6 | (      | Cont   | roller description                                                 | 7  |
|   | 3   | 8.6.1  |        | Main display                                                       | 7  |
|   | 3   | 8.6.2  |        | Menu display                                                       | 8  |
|   | 3   | 8.6.3  |        | Detailed information display                                       | 8  |
|   | 3   | 8.6.4  |        | Working phases                                                     | 9  |
|   | 3   | 8.6.5  |        | Settings menu1                                                     | LO |
|   | 3   | 8.6.6  |        | Screen contrast adjustment 1                                       | LO |
|   | 3   | 8.6.7  |        | General comments on the calibration of the conductivity electrodes | 11 |
|   | 3   | 8.6.8  |        | Calibration of the production conductivity electrode 1             | ٤5 |
|   | 3   | 8.6.9  |        | Calibration of the membrane conductivity electrode 1               | 16 |
|   | 3   | 8.6.10 | 0      | Telemetry management                                               | 18 |
| 4 | h   | nstal  | ling   | the water purifier                                                 | ۱9 |
|   | 4.1 | I      | nsta   | Ilations Conditions 1                                              | ٤9 |
|   | 4.2 | (      | Conn   | nections1                                                          | ۱9 |
|   | 4.3 | I      | nsta   | Ilation of the water purifier membrane2                            | 20 |
| 5 | V   | Nate   | r pui  | rifier start-up                                                    | 21 |
| 6 | ι   | Jser   | mair   | ntenance                                                           | 22 |
|   | 6.1 | I      | Main   | ntenance calendar                                                  | 22 |
|   | 6.2 | 9      | Syste  | em errors                                                          | 23 |
|   | 6.3 | I      | nteg   | grated conductivity electrode error                                | 23 |
|   | 6.4 | (      | Cons   | umables                                                            | 24 |
|   | 6   | 5.4.1  |        | Filter kit « O mini+ » (ref. 950039)                               | 24 |
|   | 6   | 5.4.2  |        | «O mini+» MEMBRANE KIT (ref. 950023)                               | 25 |
|   | 6   | 5.4.3  |        | « O classic/O mini+ RESIN KIT » (réf. 959030)                      | 25 |
|   | 6.5 | I      | Main   | ntenance procedures                                                | 26 |

|   | 6.5 | 5.1      | Flow measurement procedure 20                      | 6 |
|---|-----|----------|----------------------------------------------------|---|
|   | 6.5 | 5.2      | Understanding conductivity values 2                | 7 |
|   | 6.5 | 5.3      | Change of SEDIMENT FILTER 5 μm29                   | 9 |
|   | 6.5 | 5.4      | Change of ACTIVE CARBON BLOCK FILTER 30            | 0 |
|   | 6.5 | 5.5      | Change of the 2 RESIN CARTRIDGES                   | 1 |
|   | 6.5 | 5.6      | Change of POST TREATMENT CARTRIDGE                 | 3 |
|   | 6.5 | 5.7      | Change of the REVERSE OSMOSIS MEMBRANE             | 4 |
|   | 6.5 | 5.8      | Change of FLOW RESTRICTOR                          | 5 |
| 7 | Ра  | cking li | st                                                 | 6 |
| 8 | SE  | RVICE    |                                                    | 7 |
|   | 8.1 | 'SER'    | VICE' menu                                         | 7 |
|   | 8.1 | 1.1      | Timings change                                     | 8 |
|   | 8.1 | 1.2      | Firmware update                                    | 9 |
|   | 8.1 | 1.3      | Demonstration mode                                 | 3 |
|   | 8.1 | 1.4      | Firmware version display                           | 3 |
|   | 8.2 | Man      | agement of the errors reported by the controller43 | 3 |
|   | 8.2 | 2.1      | Functional errors                                  | 3 |
|   | 8.2 | 2.2      | Errors with integrated conductivty electrodes 46   | 6 |
|   | 8.3 | Othe     | er problems                                        | 6 |
|   | 8.4 | Spar     | e parts                                            | 7 |
|   | 8.5 | Flow     | <i>r</i> path diagram                              | 9 |

## 2 SAFETY INFORMATION

**Read the safety information before installing the water purifier** 

#### 2.1 WARNING LABELS

Before reading the manual, please get familiarized with the following icons used in this manual.

| 4 | Electric Shock                             |
|---|--------------------------------------------|
| Â | Warnings                                   |
| 6 | Specific Information without security link |

#### 2.2 SAFETY INSTRUCTIONS

To ensure the product SECURITY and RELIABILITY, all repairing must be realized with spare parts available with our after-sales service. If the power cable is damaged, it must be replaced.

| ^            | Unplug the water purifier power plug. Don't pull on the wire.                      |
|--------------|------------------------------------------------------------------------------------|
| 4            | Before all maintenance on the water purifier, turn off the power supply switch and |
|              | unplug the power plug.                                                             |
|              | Use exclusively tap water to supply the water purifier.                            |
| -            | - MAXIMUM NETWORK PRESSURE = 6 BAR                                                 |
|              | - Maximum supply water temperature = 38 °C.                                        |
| <b>/</b> • \ | This water purifier needs a main tension 100-240V~ 1.2 A 50/60 Hz                  |
|              | Don't connect too many devices on the same plug in order to not risk fire or       |
|              | electrical shock.                                                                  |
|              | The low voltage electrical installation must comply with local standards.          |

## **3** INTRODUCTION TO THE SYSTEM

#### 3.1 INTRODUCTION

The water purifier system «O mini+» produces water of Class 2 as defined in ISO 3696 standard, which is indented to be used by clinical analyzers.

The principle of purification uses two technologies:

- the REVERSE OSMOSIS, which is currently the most effective membranous separation process,
- the demineralization by ion exchange resin.

These two associated technologies allow getting water with excellent quality regarding physical composition, chemical composition (mineral and organic) and micro-organic population.

## 3.2 TECHNICAL SPECIFICATIONS 🗐

| Power supply voltage                 | 100-240V~ 1.2A 50/60 Hz     |
|--------------------------------------|-----------------------------|
| Production flow at 25 ° C            | 15 liters / hour            |
| Production flow at 10 ° C            | 9 liters / hour             |
| Resin type                           | Mixbed ions exchange resins |
| Resin volume                         | 1 liter (0.75 + 0.25)       |
| Maximum supply water temperature     | 38 °C (100°F)               |
| Maximum hardness without protection  | 4 mmol/L CaCO <sub>3</sub>  |
| Admissible pH                        | 3 to 11                     |
| Mini / maxi supply pressure          | 2 / 6 BAR                   |
| Dimensions ( $I \times h \times w$ ) | 42 X 39 X 43 cm             |
| Indicative weight                    | 13.5 kg                     |

This system is recommended for daily consumption lower than 30 liters.

### 3.3 OVERVIEW OF THE SYSTEM (FRONT VIEW)

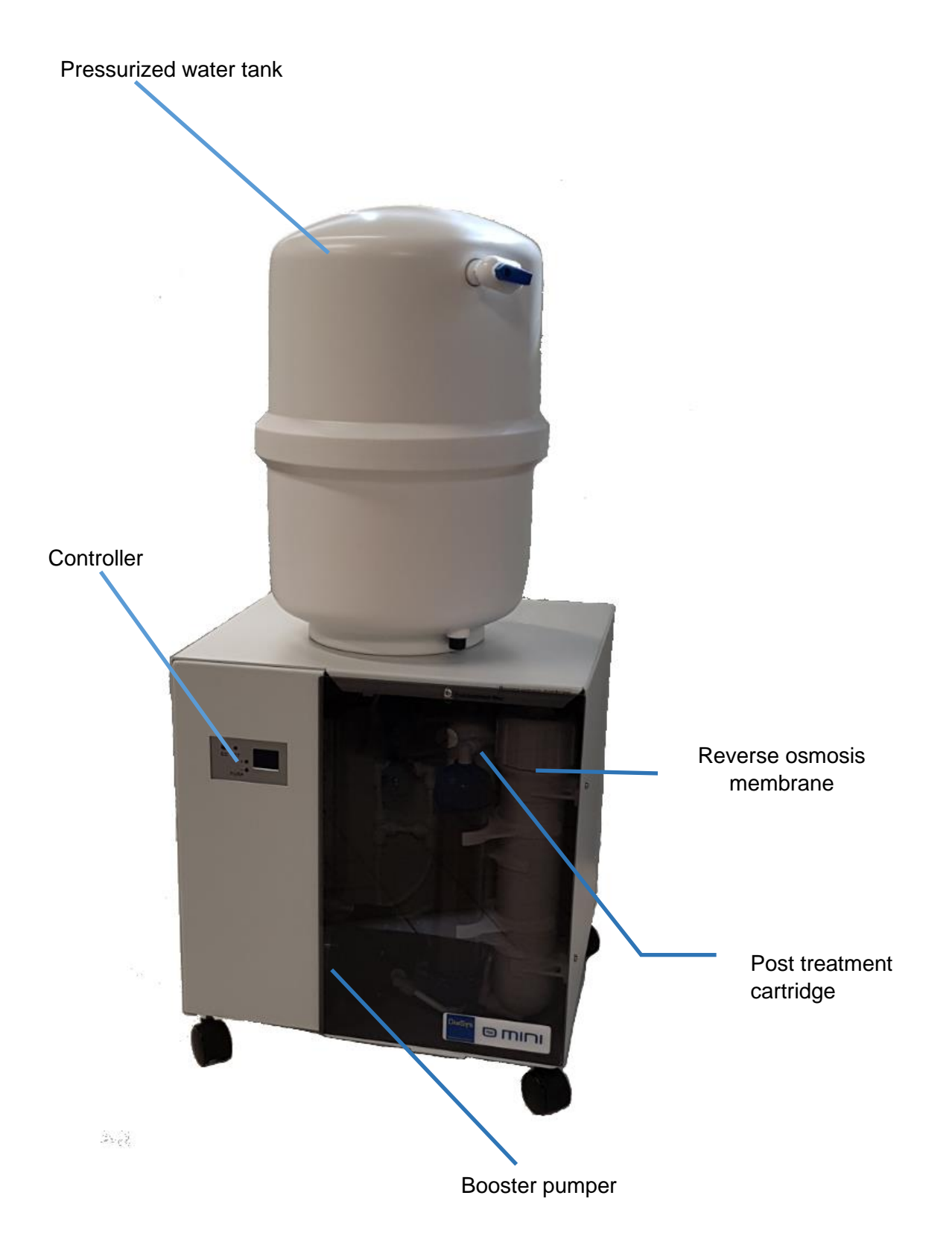

#### 3.4 OVERVIEW OF THE SYSTEM (BACK VIEW)

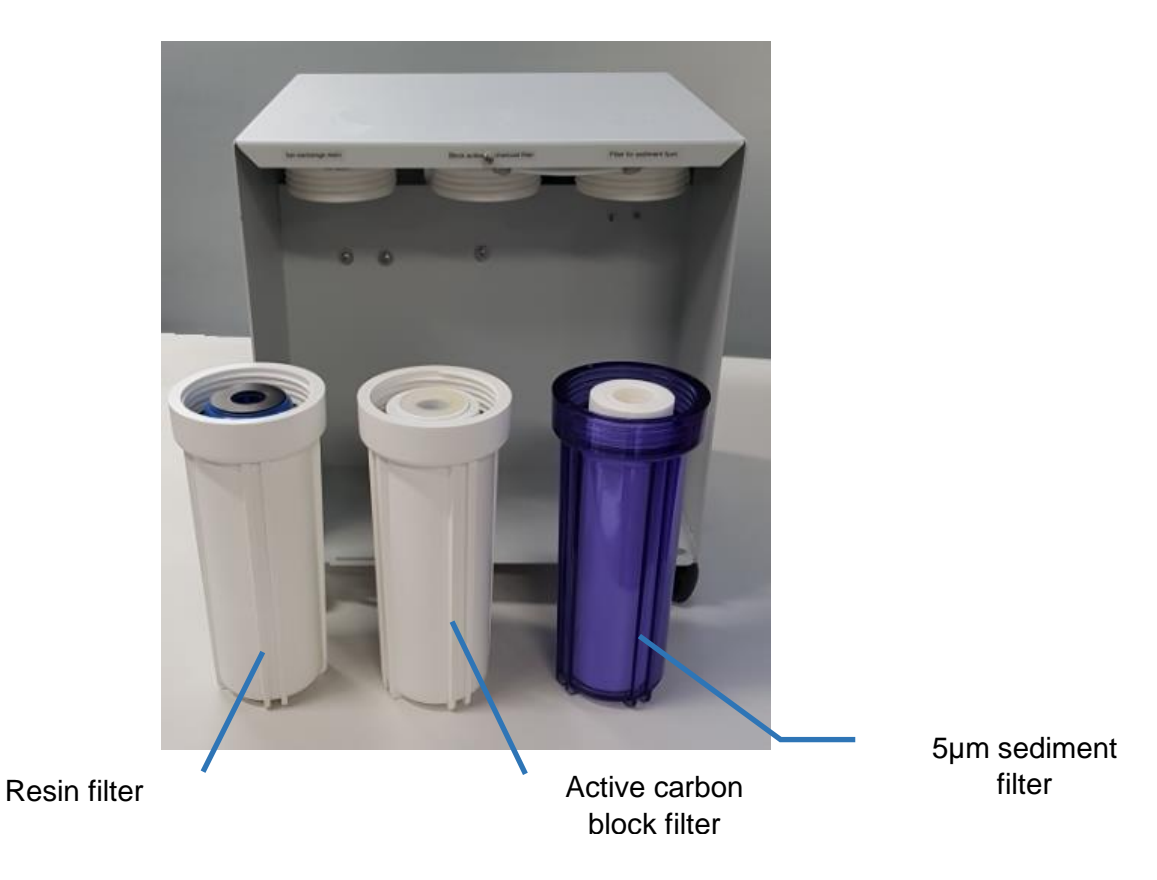

#### 3.5 GENERAL DESCRIPTION

The "O mini+" water purifier includes a set of prefiltration cartridges for filtering the inlet water: 5µm sediment filter + carbon block filter.

After this stage, the water is injected via a booster pump into one reverse osmosis membrane.

After the reverse osmosis membrane, 90% of the organic and inorganic compounds are already removed.

In order to remove most of all remaining minerals, the water goes through 2 successive ion exchange resin cartridges and then is filtered by a 1  $\mu$ m post-treatment filter.

The electromechanical assembly is managed by an electronic controller.

#### 3.6 CONTROLLER DESCRIPTION

#### 3.6.1 Main display

The conductivity of the produced water is displayed continuously on the main screen.

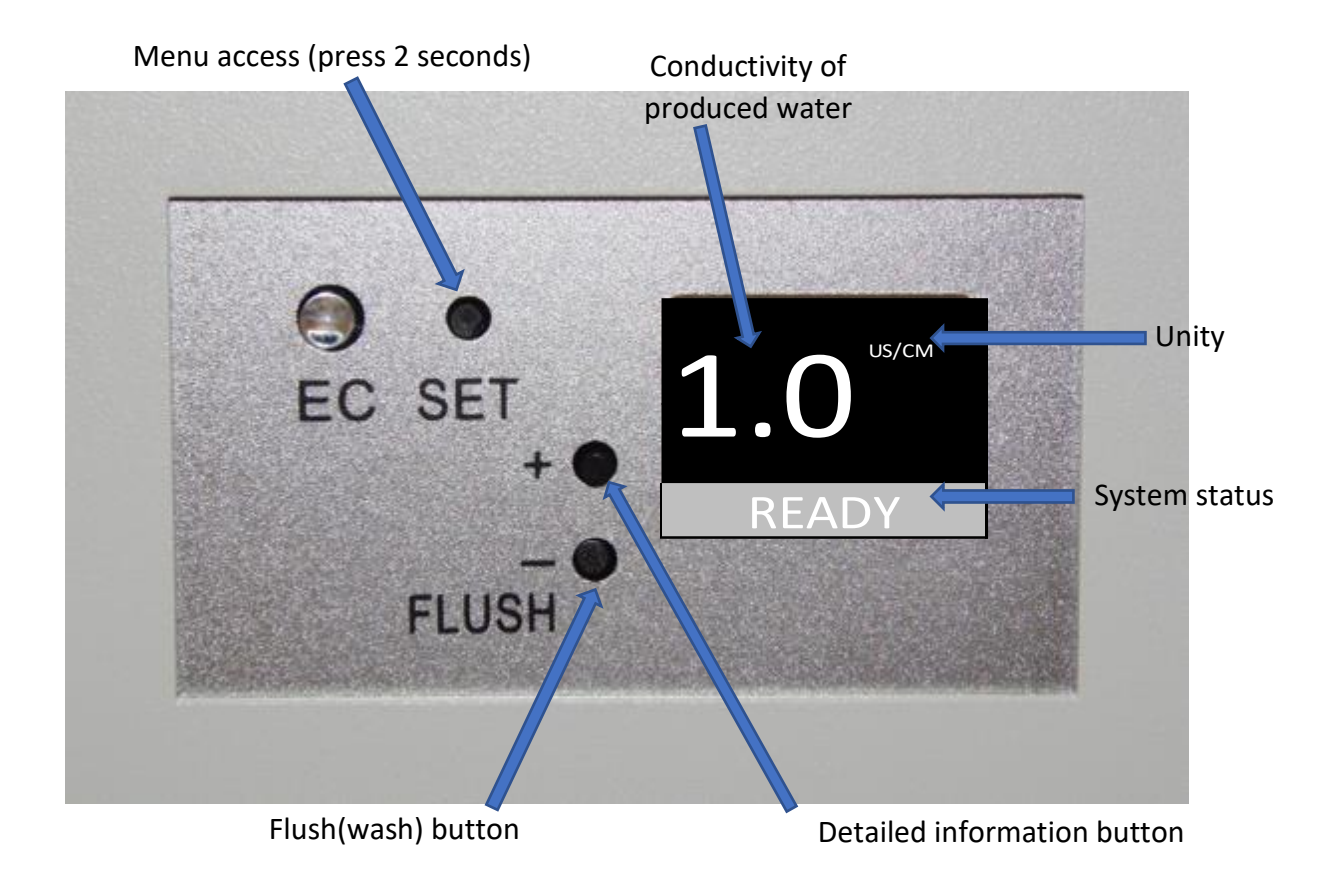

#### 3.6.2 Menu display

The settings menu is displayed after pressing 2 seconds with a tool on the SET button.

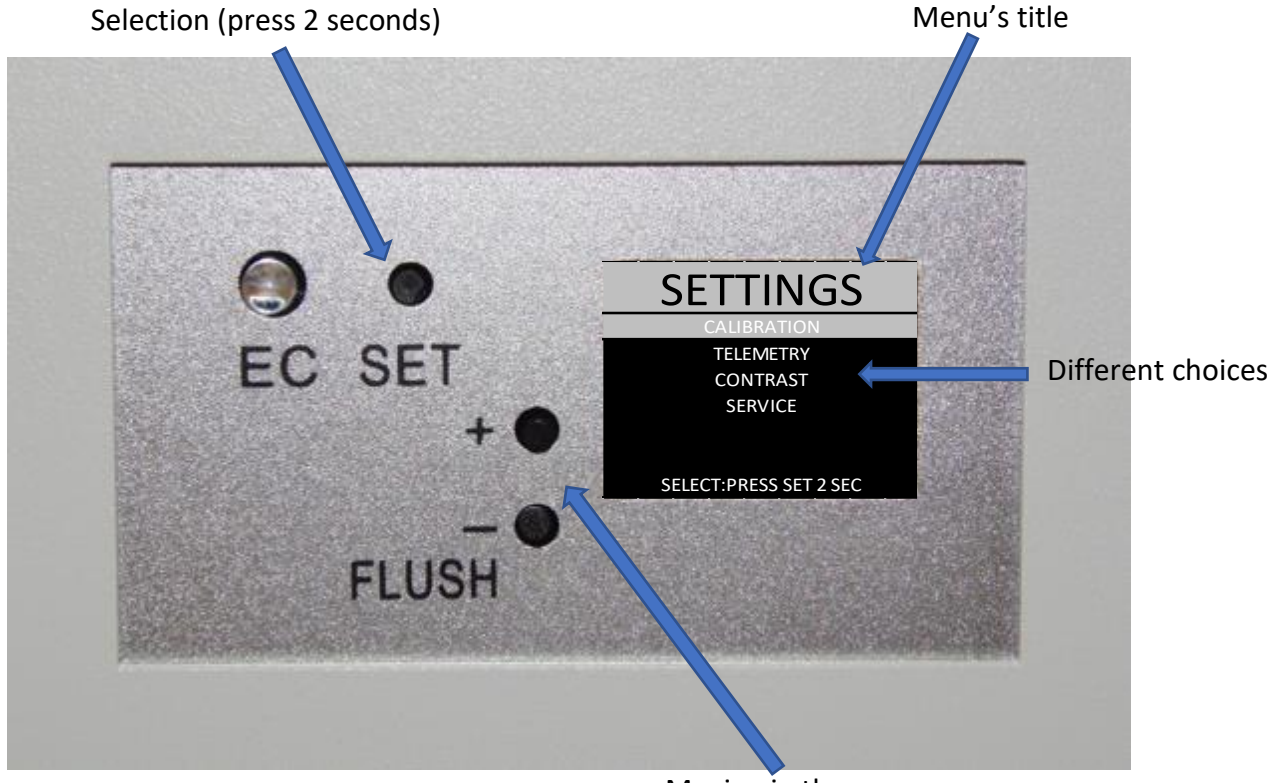

Moving in the menu

#### 3.6.3 Detailed information display

From the main menu, when pressing shortly on the '+' button, the values from various sensors are displayed momentarily.

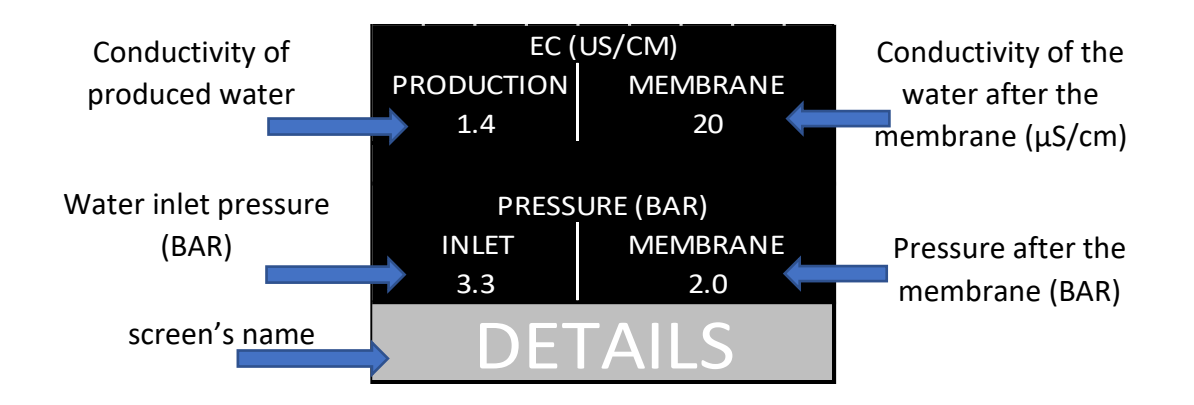

This screen is displayed for 10 seconds.

#### 3.6.4 Working phases

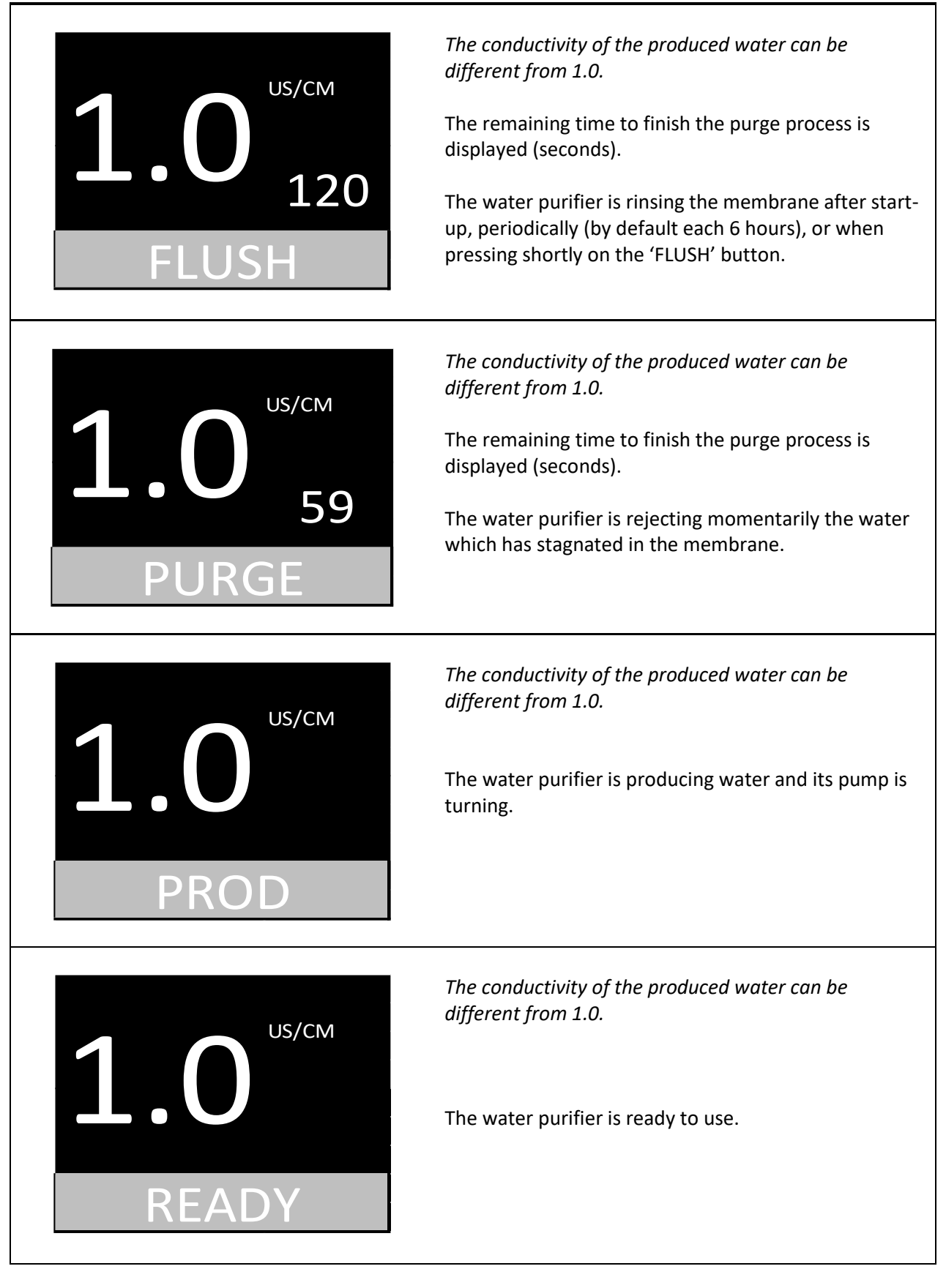

#### 3.6.5 Settings menu

The settings menu is accessible by pressing with a tool on the SET button for 2 seconds.

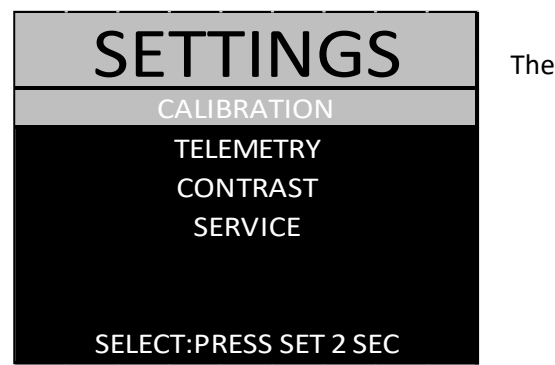

The available sub-menus are:

- Calibration of the conductivity electrodes
- Telemetry management
- Screen contrast adjustment
- Tools reserved for service technicians

#### 3.6.6 Screen contrast adjustment

The intensity of display is adjustable.

Press shortly on '+' or '-' to adjust. The rendering is immediate.

When adjusted, validate by pressing with a tool 2 seconds on the 'SET' button.

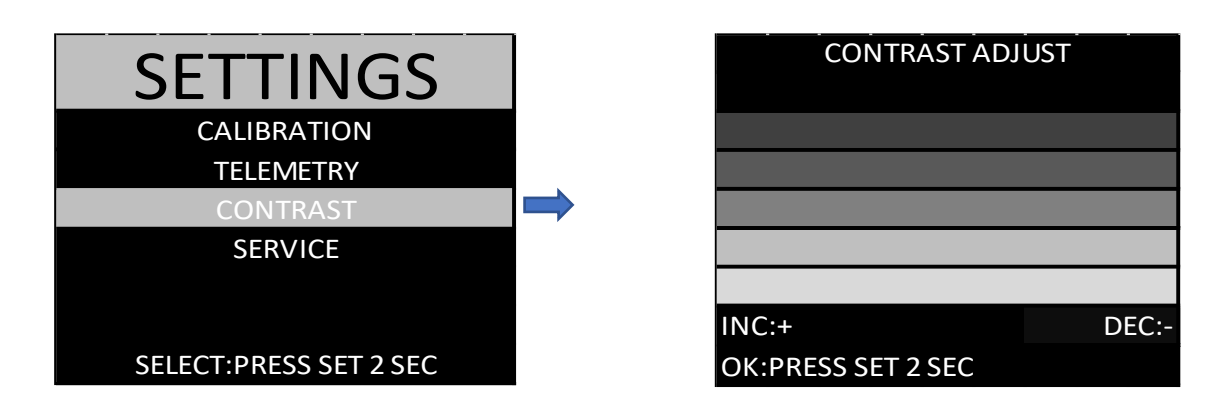

3.6.7 General comments on the calibration of the conductivity electrodes

The calibration process is not forced by the system. However it is possible to adjust the displayed value on the controller's screen if it is different from the value measured with an external calibrated conductivity meter.

For the calibration of the electrodes, it is necessary to use a precise external conductivity meter which must be calibrated (in option, conductivity meter reference 950026).

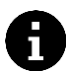

There is no necessity to calibrate after each change of membrane, filter, or resin cartridge

#### 3.6.7.1 How to use the external calibrated conductivity meter

- 1. Let flowing the water to test 15 to 30 seconds.
- 2. Remove the conductivity meter protection cap.
- 3. Rinse the protection cap and the conductivity meter probe with the water to test.
- 4. Renew the operation 2 to 3 times.
- 5. Fill protection cap of the conductivity meter with the water to test then plunge the conductivity meter: read the measured value.
- 6. Renew the operation 2 to 3 times; the retained value will be the last measurement one.
- 7. Switch off the conductivity meter then place the protection cap.

#### 3.6.7.2 Calibration menu access

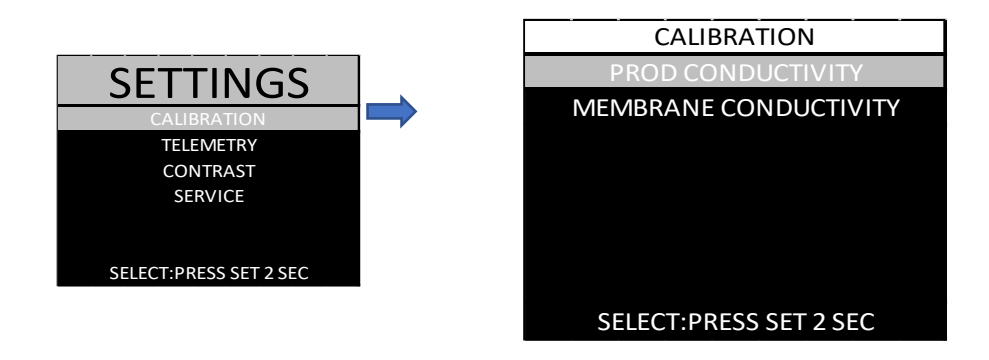

#### 3.6.7.3 Use of the adjustment screen

The calibration of the integrated conductivity electrodes is processed with the inner water. In parallel, the conductivity of this water has to be measured with an external conductivity meter which needs to be previously calibrated.

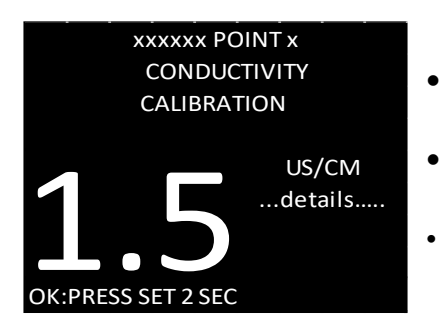

- Measure the conductivity with the external calibrated conductivity meter
- Press on '+' or '-' until displaying the same value on the controller's screen
  - Save the calibration point by pressing with a tool on the 'SET' button for 2 seconds

The 2 points of calibrations can not be defined at the same time. The second point of calibration can be useful after a significant increase of the conductivity. The conductivity of the second point must above the conductivity of the first point.

#### 3.6.7.4 Calibration curve with one point

As the electrodes are not accessible by the user, they are able to measure only the conductivity of the water crossing the system.

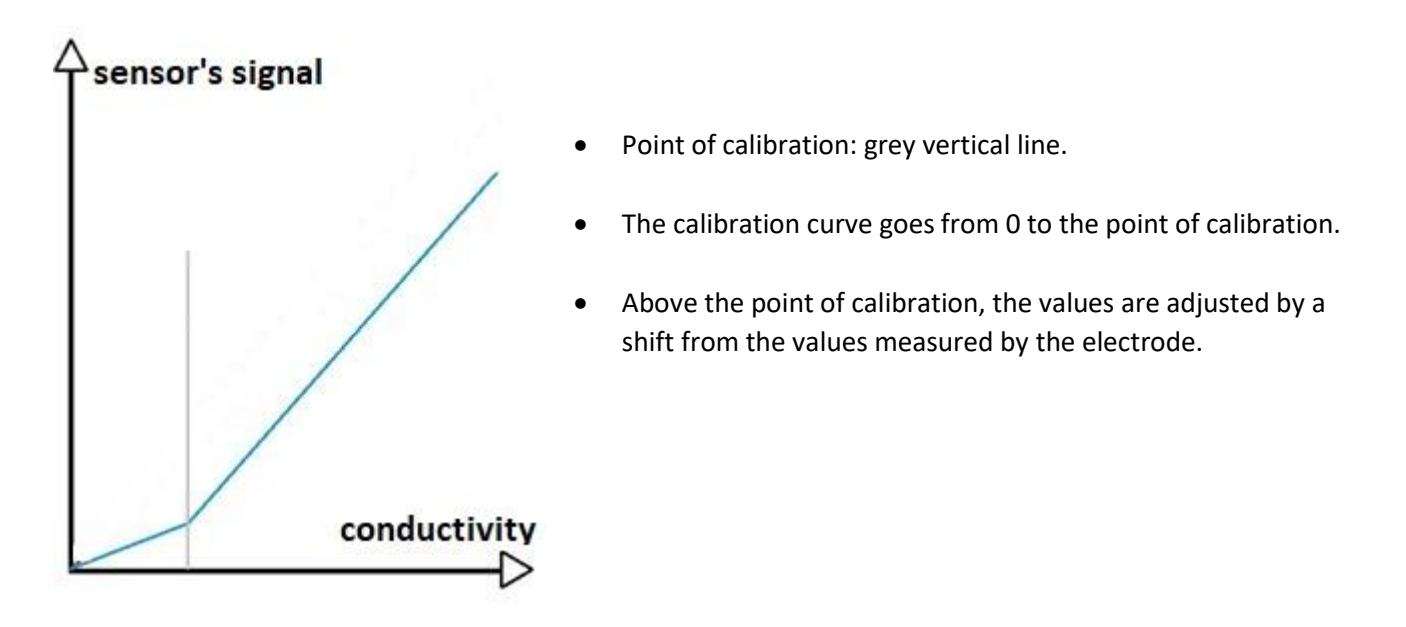

The system uses by default its own calibration curve.

It is recommended to calibrate the 1st point of calibration when installing the system, or when replacing filters, the RO membrane, resin cartridge, électrodes, or the electronics controller (in all these cases, delete the 2<sup>nd</sup> point).

#### 3.6.7.5 Calibration curve with 2 points

As the electrodes are not accessible by the user, they are able to measure only the conductivity of the water crossing the system.

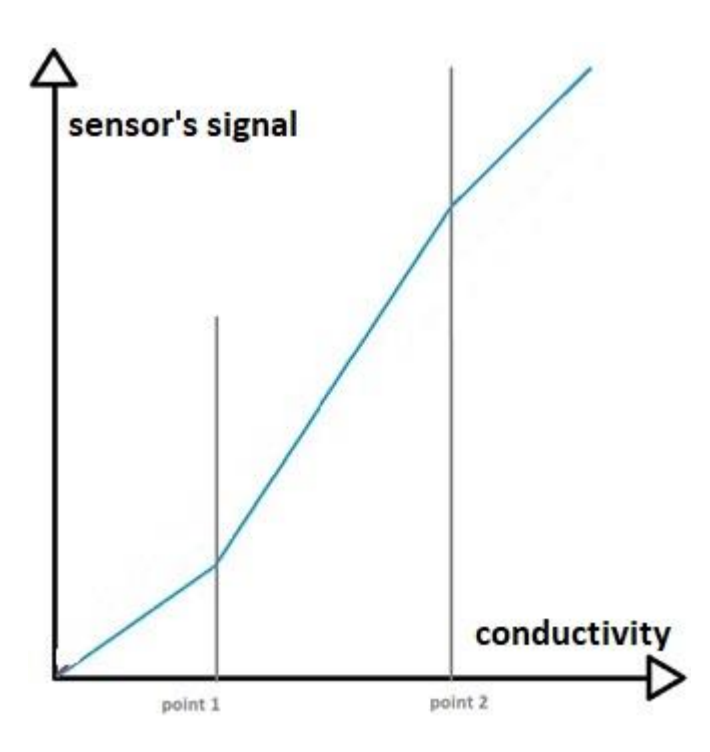

- Points of calibration: where are the 2 grey vertical lines.
- The calibration curve goes from 0 to the 1st point of calibration. The slope is then adjusted.
- The calibration linear curve goes from the 1st point to the 2<sup>nd</sup> point of calibration. The slope is then adjusted.
- Above the 2<sup>nd</sup> point of calibration, the values are adjusted by a shift from the values measured by the electrode. The slope is the default one.

A 2<sup>nd</sup> point of calibration can not be used when the conductivity is too close to the conductivity of the 1<sup>st</sup> point, without a risk of miscalibration.

It is recommended to choose the 2<sup>nd</sup> point of calibration with a conductivity close to the maximum.

It is recommended to recalibrate the 2<sup>nd</sup> point of calibration when filters, the RO membrane or the resin is close to the saturation.

#### 3.6.8 Calibration of the production conductivity electrode

The calibration of the production conductivity electrode is made by taking water directly from the output of the purified water. The points of calibration must have conductivity values strictly under  $10\mu$ S/cm.

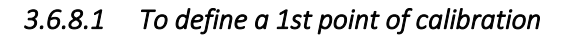

This is the initial case, before any saving of calibration point.

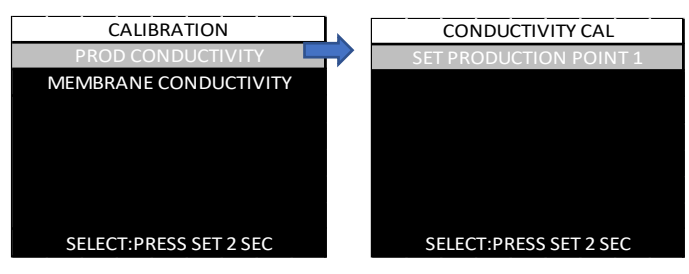

#### 3.6.8.2 To delete the 1st point of calibration

It is possible to come back to the default conductivity values by deleting the 1<sup>st</sup> point of calibration.

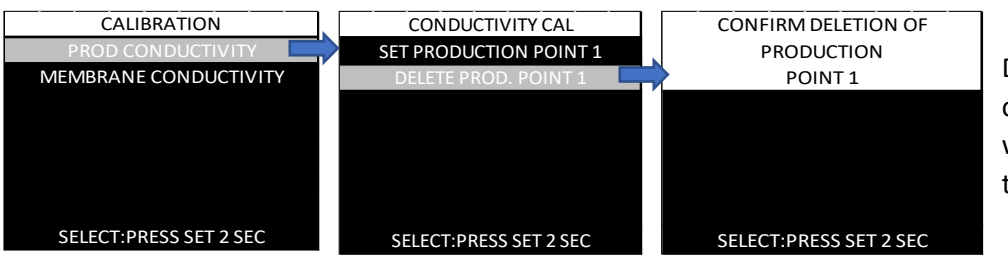

Delete the point of calibration by pressing with a tool 2 seconds on the 'SET' button

3.6.8.3 To define a 2nd point of calibration

When a 1st point of calibration is

already defined, it is possible to

define a 2nd point.

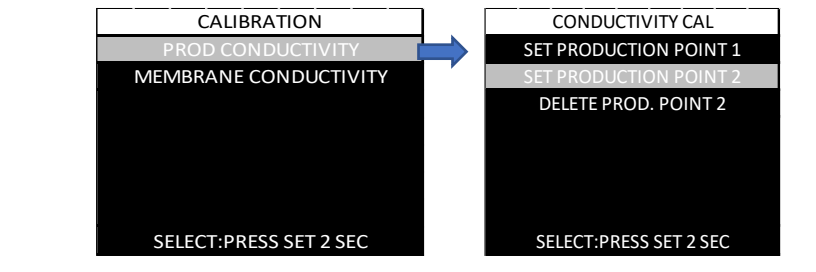

#### 3.6.8.4 To delete the 2nd point of calibration

It is possible to come back to one only point of calibration by deleting the 2<sup>nd</sup> point of calibration.

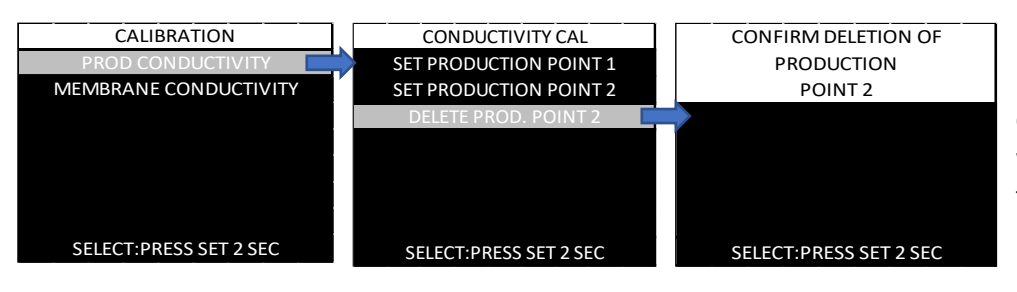

Delete the point of calibration by pressing with a tool 2 seconds on the 'SET' button

- 3.6.9 Calibration of the membrane conductivity electrode
- 3.6.9.1 How to take water after the membrane
  - 1. Switch off the water purifier
  - 2. Close the valve on top of the pressurized water tank
  - 3. Open the valve « purified water output » during 30 seconds then close it again
  - 4. Disconnect the pressurized water tank and plunge its extremity in clean bowl
  - 5. Switch ON the water purifier
  - 6. Refer to the paragraph explaining how to use the external calibrated conductivity meter (paragraph <u>3.6.7.1</u>), using the water from the disconnected tubing
  - 7. Reconnect the tubing to the pressurized water tank
  - 8. Switch ON the water purifier

The points of calibration must have conductivity values strictly below 100µS/cm.

#### 3.6.9.2 To define a 1st point of calibration

This is the initial case, before any saving of calibration point.

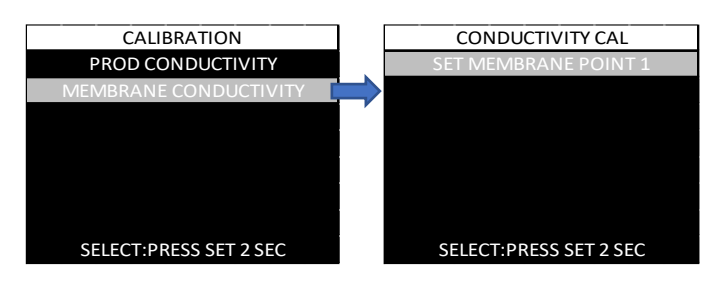

#### 3.6.9.3 To delete the 1st point of calibration

It is possible to come back to the default conductivity values by deleting the 1<sup>st</sup> point of calibration.

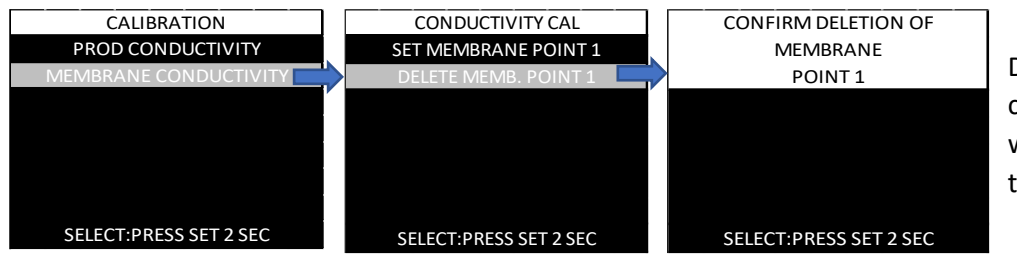

Delete the point of calibration by pressing with a tool 2 seconds on the 'SET' button

#### 3.6.9.4 To define a 2nd point of calibration

This is the initial case, before any saving of calibration point.

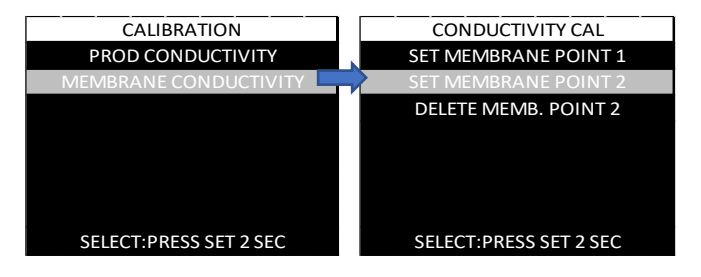

#### 3.6.9.5 To delete the 2nd point of calibration

It is possible to come back to one only point of calibration by deleting the 2<sup>nd</sup> point of calibration.

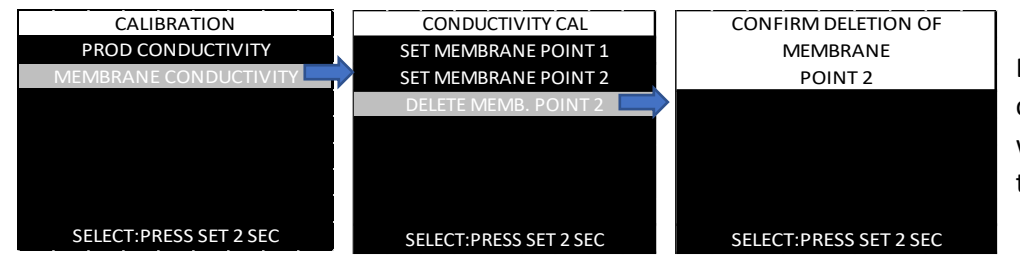

Delete the point of calibration by pressing with a tool 2 seconds on the 'SET' button

#### 3.6.10 Telemetry management

The telemetry feature allows to monitor and to record the measurements of conductivity, pressure, temperature, and status of the water purifier, on a PC connected by a USB cable.

When in the activation screen, to active/unactivate the telemetry function, press with a tool for 2 seconds on the 'SET' BUTTON.

When activated, the telemetry remains active even after restart of the water purifier.

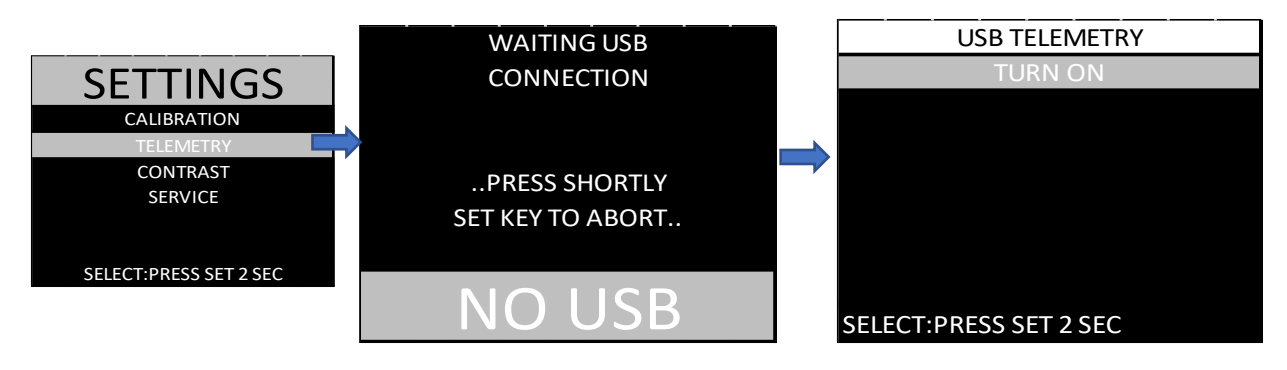

The delay between 2 successive sending is 10 seconds.

The data are transmitted in one text line of ASCII characters, followed by the carriage and line feed characters (CR+LF) using the following CSV format:

\* A;B;C;D;E;F;G

with

- A = PRODUCTION CONDUCTIVITY
- B=PRODUCTION TEMPERATURE
- C= MEMBRANE CONDUCTIVITY
- D=MEMBRANE TEMPERATURE
- E=INLET PRESSURE
- F= MEMBRANE OUTPUT PRESSURE
- G=ERROR CODE

As the USB connection emulates a serial port, a terminal emulator software as the open-source software « TERMITE» can be used to receive the data on the PC.

The copy of the data in a file with the extension « .CSV » allows to open it later with a spreadsheet with the data organized in columns.

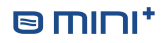

## 4 INSTALLING THE WATER PURIFIER

#### 4.1 INSTALLATIONS CONDITIONS

 $\stackrel{t}{\Rightarrow}$  Water inlet (2 to 6 bars) equipped with a turn hand valve and a male exit tap of 1/2" delivered with the packing list (male connector 1/4" quick fit / 1/2" NPTF or water inlet valve 1/2" male/female).

 $\stackrel{\text{t}}{\Rightarrow}$  Protected power supply (100-240 V ~ 50/60 Hz with GROUND). Connect the device to a power socket located in a dry area more than two meters away.

b Water drain with a siphon or the drain clamp supplied with the water purifier.

#### 4.2 CONNECTIONS

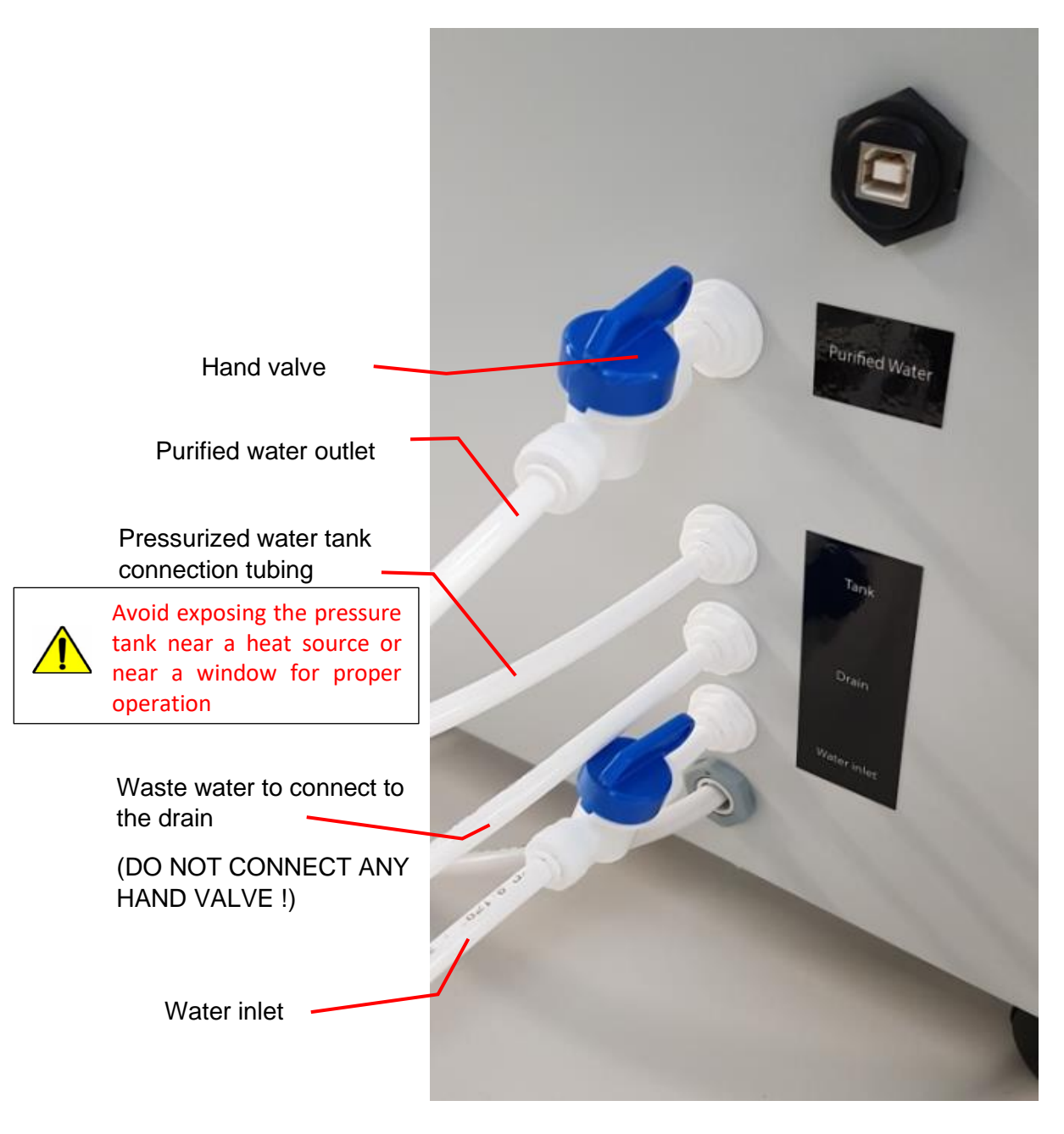

#### 4.3 INSTALLATION OF THE WATER PURIFIER MEMBRANE

- 1. Remove the membrane holder out of its two plastic stirrups. (Figure 1)
- Disconnect the water inlet pipe from the membrane holder by disconnecting the quick fit coupling. (Figure 2)
- 3. Unscrew (by turning to the right) the high streaked part ("big cap") of the membrane holder.
- 4. Once the membrane door is opened. Insert the new membrane (Figure 3), peripheral seal at the top, to the complete stop: the end of the collecting tube must be closed to the top of the membrane holder. (Figure 4)

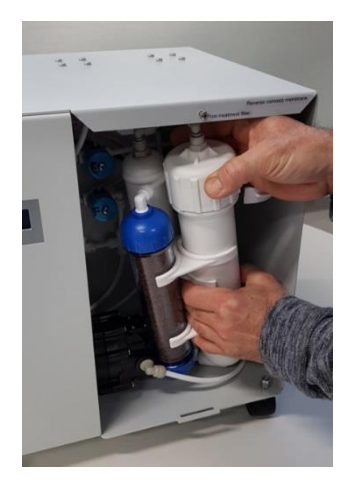

Figure 1

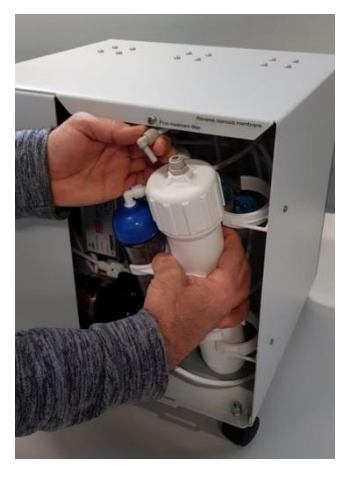

Figure 2

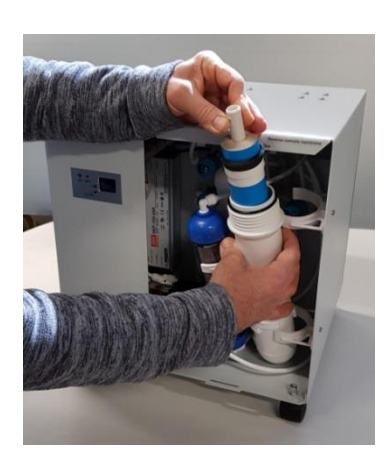

Figure 3

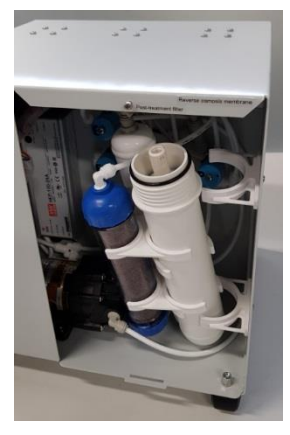

Figure 4

- 5. Check that the O-ring is well-positioned at the bottom of the retaining wall of the membrane holder. (Figure4)
- 6. Unscrew (by turning to the right) the high streaked part ("big cap") of the membrane holder.
- 7. Reconnect the water inlet hose.
- 8. Clip the membrane on its stirrups.

## 5 WATER PURIFIER START-UP

- 1. Connect all the tubings to the water purifier.
- 2. Check all hydraulic connections.
- 3. Close the storage tank valve.
- 4. Open the water purifier exit hand valve.
- 5. Open the tap water supply valve.
- 6. Connect the power supply cable and switch ON the water purifier.
- 7. The control unit goes through the following phases:

|                                             | The water purifier washes the membrane         |
|---------------------------------------------|------------------------------------------------|
| <b>1.0</b> <sup>US/CM</sup><br>120<br>FLUSH | The conductivity may be different from 1.0     |
|                                             | The water purifier rejects the stagnant water  |
| <b>1.0</b> <sup>US/CM</sup><br>59<br>PURGE  | The conductivity may be different from 1.0     |
|                                             | The pump is turning, and the water purifier is |
| US/CM                                       | producing purified water.                      |
| <b>1.0</b> PROD                             | The conductivity may be different from 1.0     |
|                                             |                                                |

- 8. Leave producing 5 liters of water.
- The displayed production conductivity shall be between 0 and 0.1 μS/cm. close the outlet purified water valve.
- 10. Open the valve of the pressurized water tank and wait until it is full: the pump must stop and the controller must display again "READY".
- 11. The water purifier is ready to use.

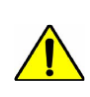

An error message may appear on the screen when switching on the device, as long as the produced water does not come out of the tap. After a few seconds the error message will disapped, and the conductivity value will appeared on the screnn.

## 6 USER MAINTENANCE

#### 6.1 MAINTENANCE CALENDAR

In order to maintain an optimal functioning of the water purifier, it is necessary to check regularly the water purifier and to perform the first level maintenance.

These actions must be executed by the user. The following table lists the actions and their frequency.

| Frequency                        | Operation                                                              |
|----------------------------------|------------------------------------------------------------------------|
| EVERY DAY                        | Check that the status « READY » is displayed                           |
| EVERY DAY                        | Check the displayed value of the production conductivity (after        |
|                                  | running about 1 liter of production water). See paragraph <u>6.5.5</u> |
|                                  | when the production conductivity exceeds 1.0 µS/cm                     |
| EVERY 3 MONTHES                  | Check the displayed conductivity value of the water after the          |
|                                  | membrane (after running about 1 liter of production water).            |
| AT LEAST EVERY 6 MONTHES         | Replace the pre- and post- treatment cartridges. See paragraphs        |
| depending of conductivity values | <u>6.5.3</u> , <u>6.5.4</u> , <u>6.5.6</u>                             |
| OCCASIONALLY                     | Replace the membrane and the restrictor. See paragraphs <u>6.5.7</u> , |
|                                  | <u>6.5.8</u>                                                           |

#### 6.2 System errors

When there is a malfunction, the water purifier stops, the 'EC'LED blinks in red color and the controller displays the potential causes of error with a code.

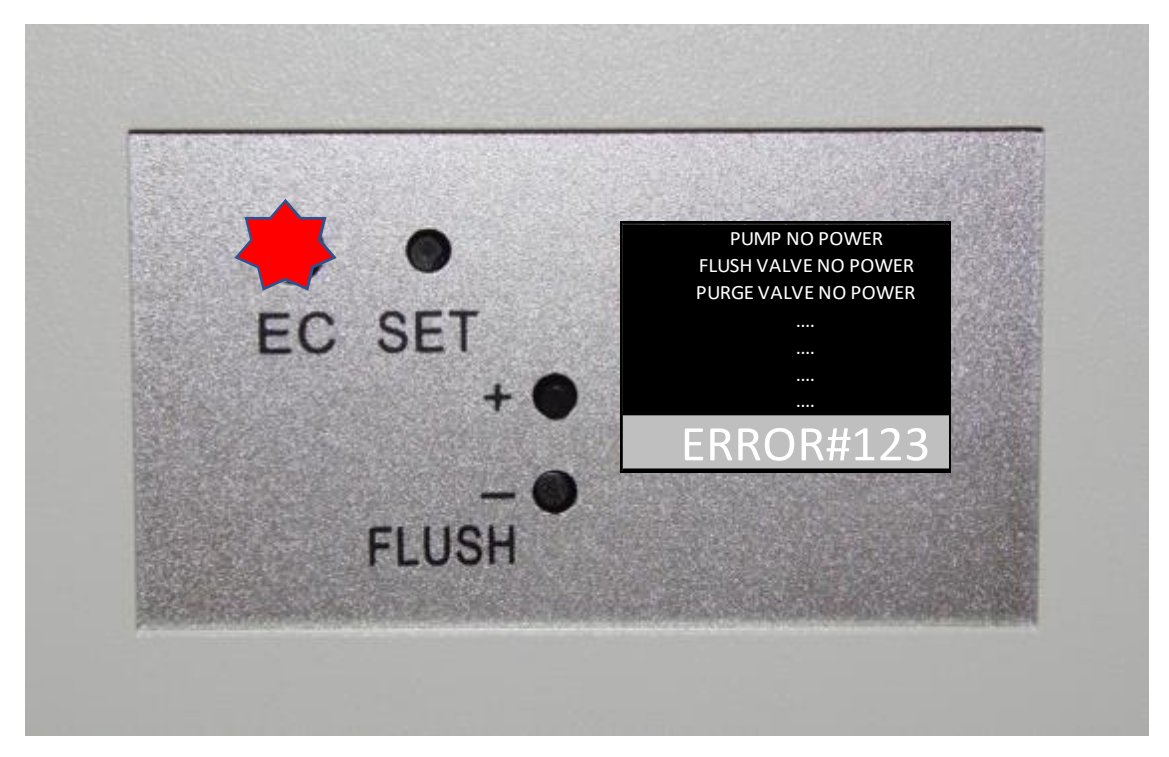

Call the service.

#### 6.3 INTEGRATED CONDUCTIVITY ELECTRODE ERROR

When there is an issue with the integrated conductivity electrodes, the water purifier continues to operate, but does not report any more the conductivity measure by the faulty electrode. On the screen « DETAILS », accessible by pressing shortly on '+' from the main screen, the error code is displayed.

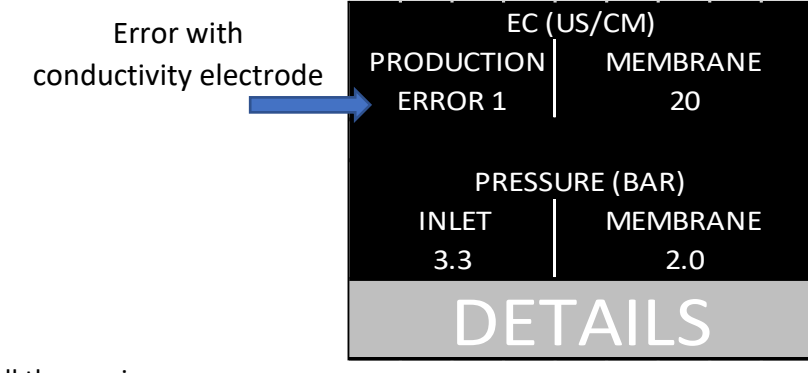

Call the service.

#### 6.4 CONSUMABLES

#### 6.4.1 Filter kit « O mini+ » (ref. 950039)

The O mini+ Filters kit contains the following consumables:

|                | The 5 μm sediments cartridge (10") +1 seal        |
|----------------|---------------------------------------------------|
| Pre-treatment  | The active carbon block cartridge ( 10") + 1 seal |
| Post-treatment | The 1 µm post-treatment cartridge (10")           |

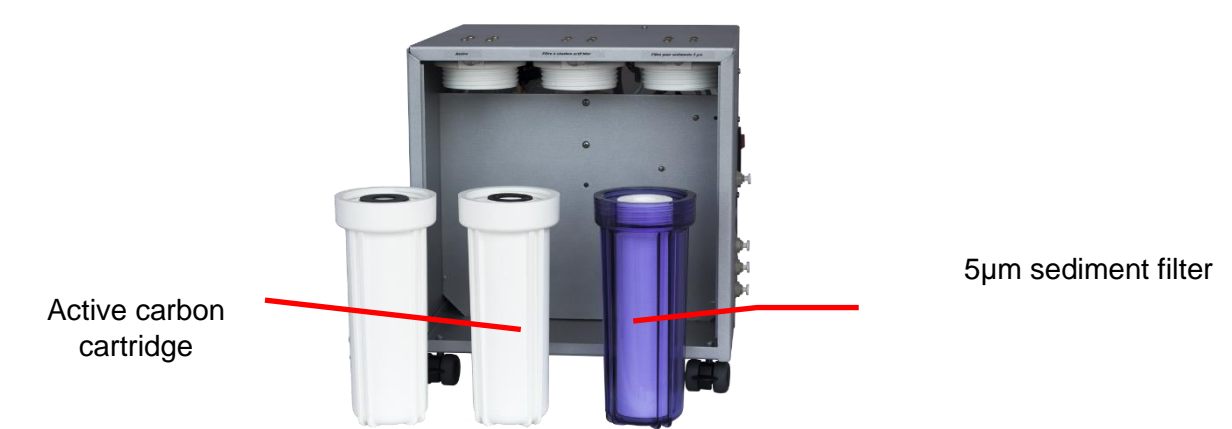

The 2 **pre-treatment** filters must be replaced when a plugging (significant drop of the purified water production flow) and/or the  $5\mu$ m sediment filter seems dirty.

The 2 pre-treatment cartridges average lifetime is from 2 to 6 months following the tap water quality (Material Suspended rate measurable by the turbidity) and the water purifier running time.

The **post-treatment** cartridge must be replaced at the same time than the pre-treatment cartridges.

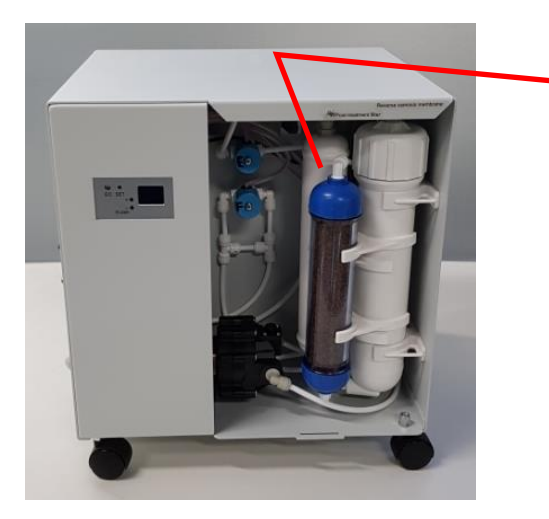

Post-treatment filter

ï

#### 6.4.2 «O mini+» MEMBRANE KIT (ref. 950023)

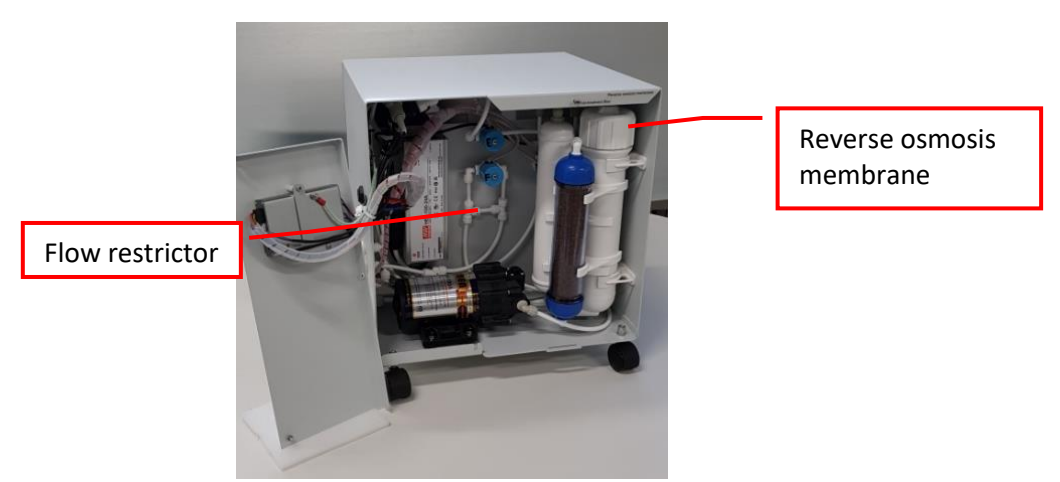

The reverse osmosis membrane and the flow restrictor must be replaced when the flow of purified water outlet is significantly low despite of a recent replacement of pre-treatment filters or/and an important increase in the frequency of the ions exchangers resins bottle replacement.

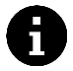

The average lifetime of a reverse osmosis membrane is from 1 to 3 years, depending on the tap water quality, the water purifier running time and the preventive maintenance

#### 6.4.3 « O classic/O mini+ RESIN KIT » (réf. 959030)

The 2 resin cartridges must be changed when the purified water conductivity increases.

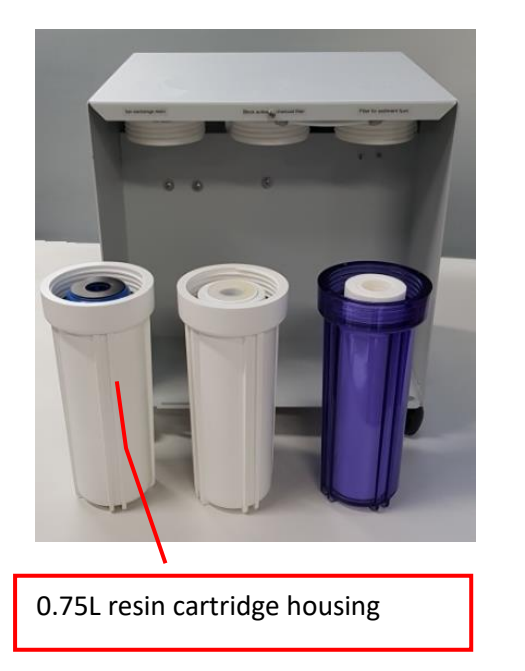

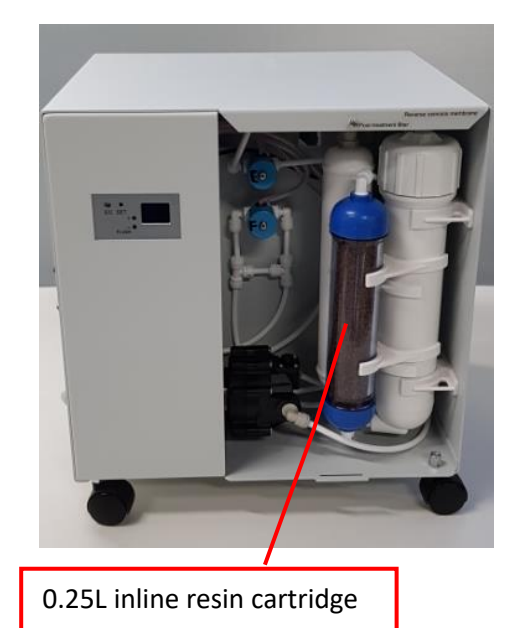

#### 6.5 MAINTENANCE PROCEDURES

6.5.1 Flow measurement procedure

#### 6.5.1.1 General points

The flow measurement is interesting to check the filters and reverse osmosis membrane plugging state. The osmosis membrane flow is function of the supply water temperature.

We generally allow a flow drop of 3 % per Celsius degree in a range from 10 to 25 °C.

This flow measurement must be compared to the water purifier theoretical nominal value with a fixed temperature, which is 25 °C:

Note: this theoretical flow rate represents the production at a "tank outlet" pressure of zero bar; it decreases according to the increase in the pressure "Outlet tank".

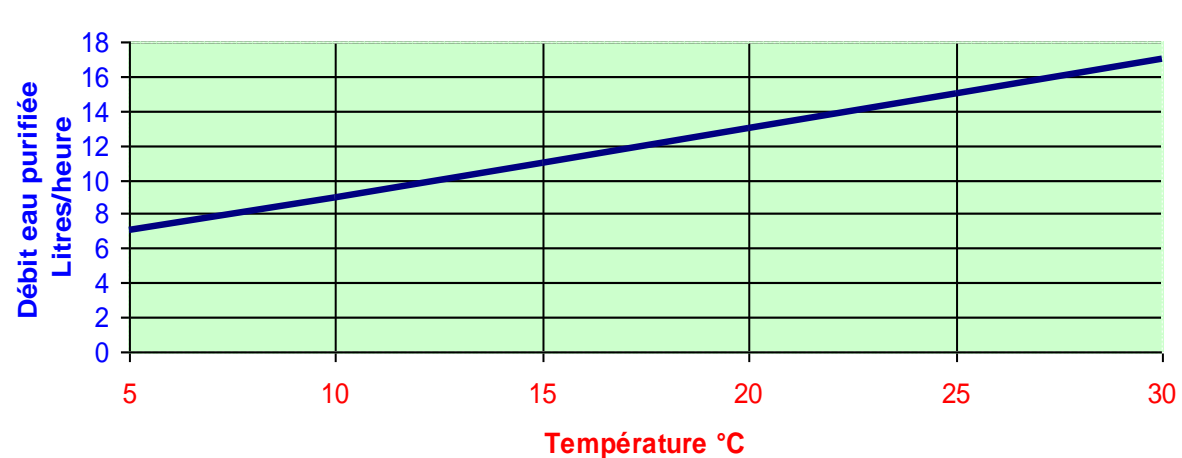

#### Variation débit de production théorique / température de l'eau <u>d'alimentation</u>

#### 6.5.1.2 Equipment

- 1. A graduated test tube of 500 mL.
- 2. A chronometer.

#### 6.5.1.3 Operating method

- 1. Close the storage water hand valve.
- 2. Open the water purifier exit hand valve and let flowing 30 seconds to get a stabilized flow.
- 3. Trigger the chronometer as soon as the test tube is filling. Make a measurement on 1 or 2 minutes.
- 4. Convert the result into liters/hour. Compare this measurement to the theoretical value.

#### 6.5.2 Understanding conductivity values

#### 6.5.2.1 General information

The global quantity of dissolved solids in water can be measured by the CONDUCTIVITY (expressed in microSiemens per centimeter ( $\mu$ S / cm).

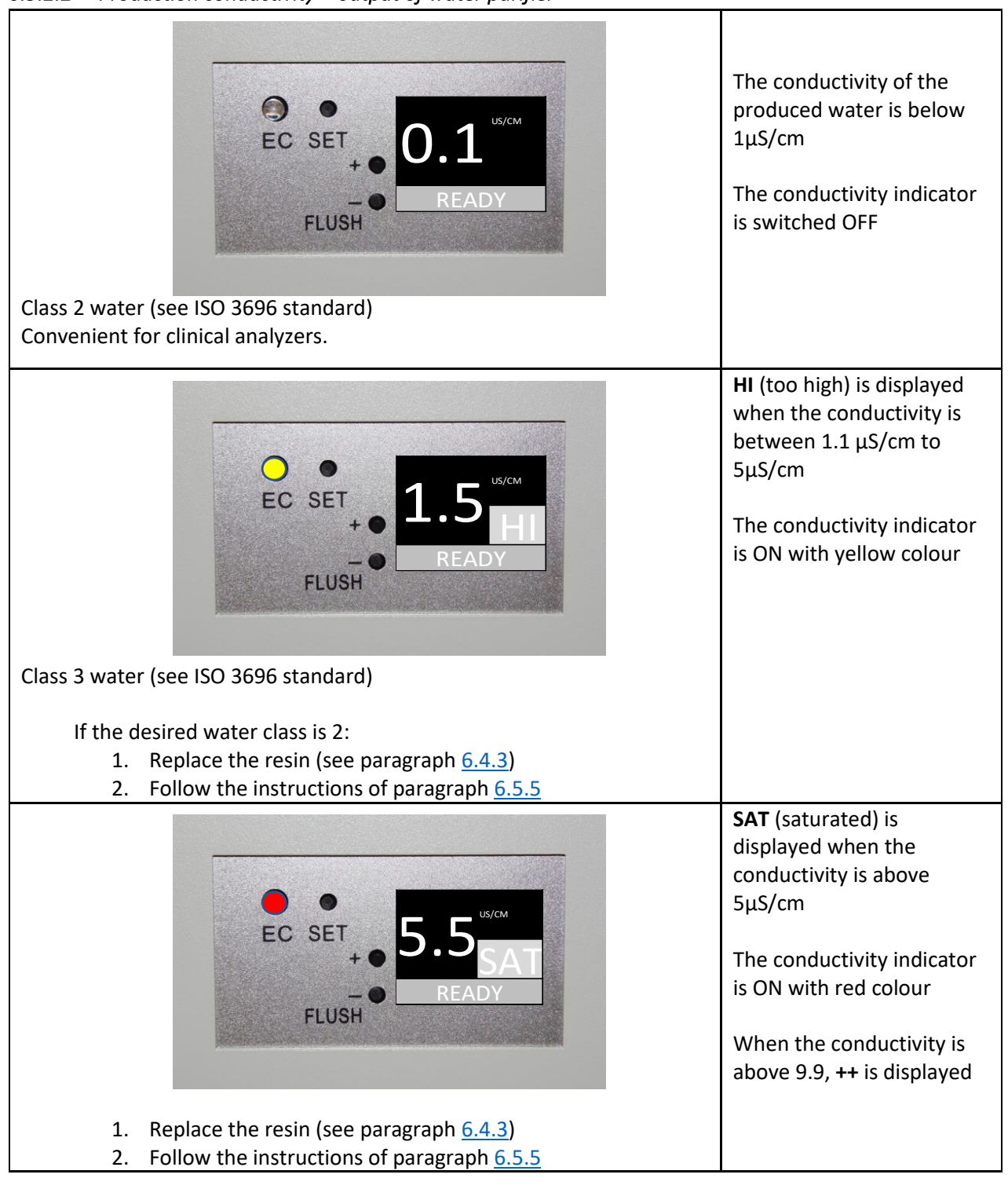

6.5.2.2 Production conductivity « output of water purifier »

#### 6.5.2.3 Conductivity of « after membrane»

It is possible to check the conductivity after the membrane on the « DETAILS » screen.

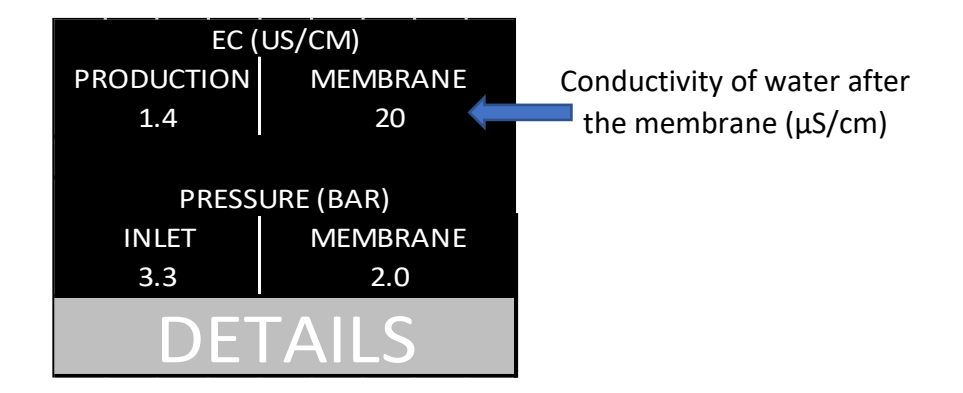

# Is the conductivity « after membrane » above 25 $\mu S/cm$ after running about 1 liter of production water?

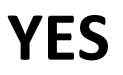

NO

, THEN change:

- the membrane (see paragraph 6.5.7)
- the flow restrictor (see paragraph <u>6.5.8</u>)
- $\circ$  check the production conductivity (see paragraph <u>3.6.9.1</u>)

, THEN check the production conductivity (see paragraph <u>3.6.9.1</u>)

#### 6.5.3 Change of SEDIMENT FILTER 5 μm

- 1. Close the tap water hand valve.
- 2. Close the storage tank hand valve.
- 3. Open the water purifier exit hand valve to reduce the water pressure inside the water purifier; on the controller screen is displayed «NO FEED». Keep the water purifier exit hand valve open.
- 4. Turn off the water purifier power supply (power switch on position « 0 »), then unplug the power plug.
- 5. Remove the two transparent covers.
- 6. Using the big key (supplied with water purifier) <u>carefully</u> unscrew (turn to the left) the transparent filter holder (the one on the right); *WARNING: the filter is filled with water, a mop is recommended!*
- 7. Remove the filter cartridge. Introduce the new 5µm sediment filter cartridge (*included in kit ref.* 950039)
- 8. Check that the O-ring is properly positioned in the filter holder groove, then re-screw it. A « good tightening by hand » is enough.
- 9. Dry the floor at the bottom of the water purifier.
- 10. Open the tap water hand valve.
- 11. Re-plug the power plug then start up the water purifier. On the controller screen is displayed «PURGE»: the water purifier starts a rinsing cycle of the osmosis membrane. The rinsing is ended when the controller screen displays «PROD»; the water purifier is on production.
- 12. Open the storage tank hand valve.
- 13. Let filling all filters holder. After some time, the water must flow at the water purifier outlet: let flowing 3 to 4 litres of water.
- 14. Close the water purifier outlet hand valve. Reinstall the transparent covers. The water purifier is ready to use.

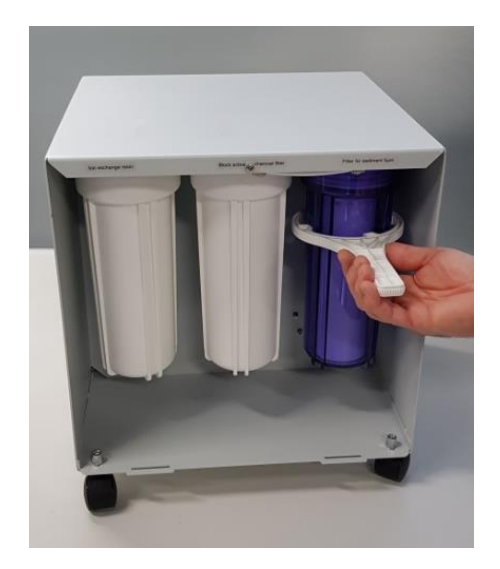

#### 6.5.4 Change of ACTIVE CARBON BLOCK FILTER

- 1. Close the tap water hand valve.
- 2. Close the storage tank hand valve.
- 3. Open the water purifier exit hand valve to reduce the water pressure inside the water purifier; on the controller screen is displayed «NO FEED». Keep the water purifier exit hand valve open.
- 4. Turn off the water purifier power supply (power switch on position « 0 »), then unplug the power plug.
- 5. Remove the two transparent covers.
- 6. Using the big key (supplied with water purifier) <u>carefully</u> unscrew (turn to the left) the white filter holder (the middle one)
- 7. Remove the filter cartridge. Introduce the new active carbon block filter cartridge (*included in kit ref. 950039*)
- 8. Check that the O-ring is properly positioned in the filter holder groove, then re-screw this one. A « good tightening by hand » is enough.
- 9. Dry the floor at the bottom of the water purifier.
- 10. Open the tap water hand valve.
- 11. Re-plug the power plug then start up the water purifier. On the controller screen is displayed «PURGE»: the water purifier starts a rinsing cycle of the osmosis membrane. The rinsing is ended when the controller screen displays «PROD»; the water purifier is on production.
- 12. Open the storage tank hand valve.
- 13. Let filling all filters holder. After some time, the water must flow at the water purifier outlet: let flowing 3 to 4 litres of water.
- 14. Close the water purifier outlet hand valve. Reinstall the transparent covers. The water purifier is ready to use.

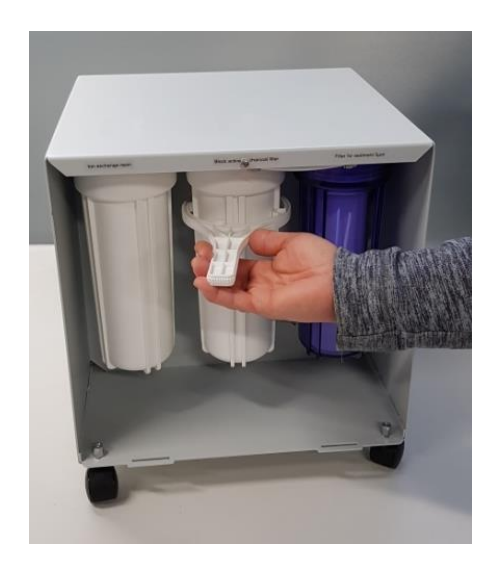

#### 6.5.5 Change of the 2 RESIN CARTRIDGES

- 1. Close the tap water hand valve.
- 2. Close the storage tank hand valve.
- 3. Open the water purifier exit hand valve to reduce the water pressure inside the water purifier; on the controller screen is displayed «NO FEED». Keep the water purifier exit hand valve open.
- 4. Turn off the water purifier power supply (power switch on position « 0 »), then unplug the power plug.
- 5. Remove the two transparent covers.
- 6. Using the big key (supplied with water purifier) <u>carefully</u> unscrew (turn to the left) the white filter holder (the left in front); *WARNING: the filter is filled with water, a mop is recommended!*

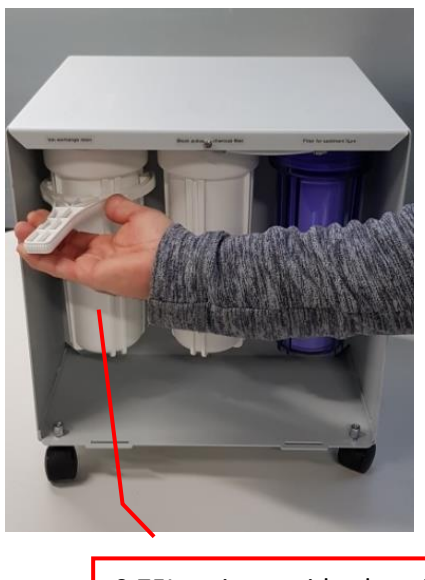

0.75L resin cartridge housing

#### **TAKE CARE TO THE DIRECTION !**

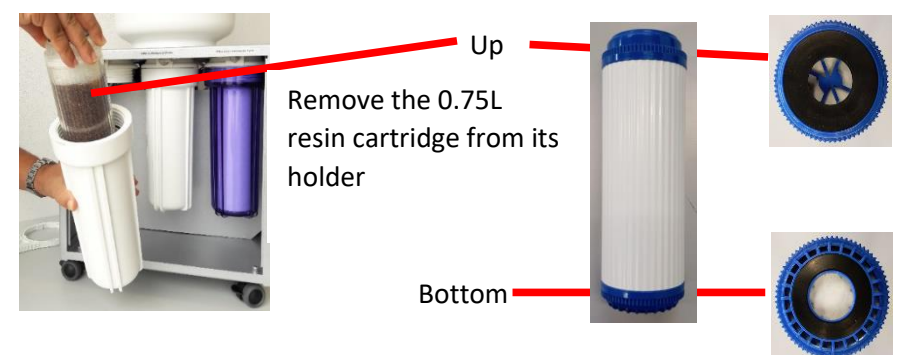

- 7. Remove the filter cartridge. Notice the orientation of the used cartridge. Introduce the new 0.75L resin cartridge (*included in kit ref. 959030*)
- 8. Check that the O-ring is properly positioned in the filter holder groove, then re-screw this one. A « good tightening by hand » is enough.

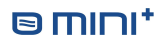

9. For changing the 0.25L in-line resin cartridge, move out the cartridge from the 2 stirrups and disconnect the 2 connectors.

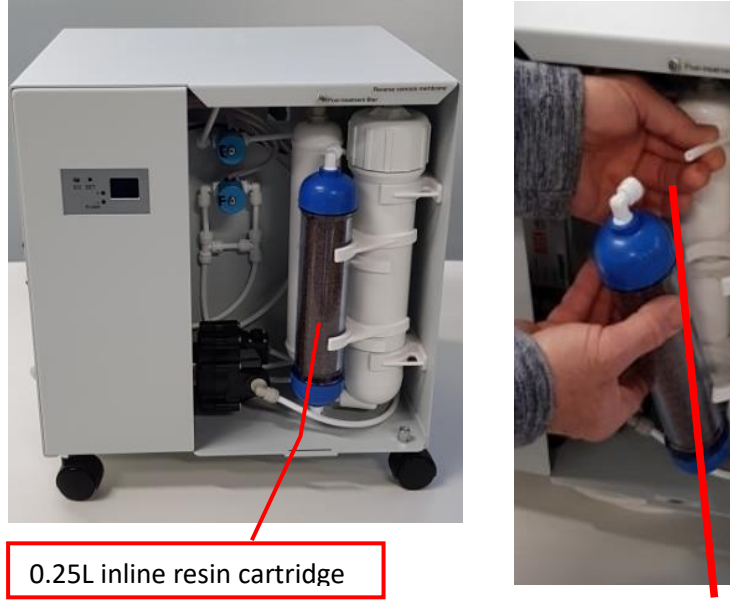

Move out the 0.25L resin cartridge from its 2 stirrups and then disconnect the 2 connectors

- 10. Connect the new cartridge (*included in kit ref. 959030*) and fix it to two plastic stirrups.
- 11. Dry the floor at the bottom of the water purifier.
- 12. Open the tap water hand valve.
- 13. Re-plug the power plug then start up the water purifier. On the controller screen is displayed «PURGE»: the water purifier starts a rinsing cycle of the osmosis membrane. The rinsing is ended when the controller screen displays «PROD»; the water purifier is on production.
- 14. Open the storage tank hand valve.
- 15. Let filling all filters holder. After some time, the water must flow at the water purifier outlet: let flowing 3 to 4 litres of water.
- 16. Close the water purifier outlet hand valve. Reinstall the transparent covers. The water purifier is ready to use.

#### 6.5.6 Change of POST TREATMENT CARTRIDGE

- 1. Close the tap water hand valve.
- 2. Close the storage tank hand valve.
- 3. Open the water purifier exit hand valve to reduce the water pressure inside the water purifier; on the controller screen is displayed «NO FEED». Keep the water purifier exit hand valve open.
- 4. Turn off the water purifier power supply (power switch on position « 0 »), then unplug the power plug.
- 5. Remove the two transparent covers.
- 6. Remove the post-treatment filter (in-line white filter) out of its two plastic stirrups.
- 7. Disconnect the 2 connectors.
- 8. Remember the sense of flow of the old filter. Remove it. Connect the new one (*included in kit ref. 950039*) and fix it to two plastic stirrups.
- 9. Dry the floor at the bottom of the water purifier.
- 10. Open the tap water hand valve.
- 11. Re-plug the power plug then start up the water purifier. On the controller screen is displayed «PURGE»: the water purifier starts a rinsing cycle of the osmosis membrane. The rinsing is ended when the controller screen displays «PROD»; the water purifier is on production.
- 12. Open the storage tank hand valve.
- 13. Let filling all filters holder. After some time, the water must flow at the water purifier outlet: let flowing 3 to 4 litres of water.
- 14. Close the water purifier outlet hand valve. Reinstall the transparent covers. The water purifier is ready to use.

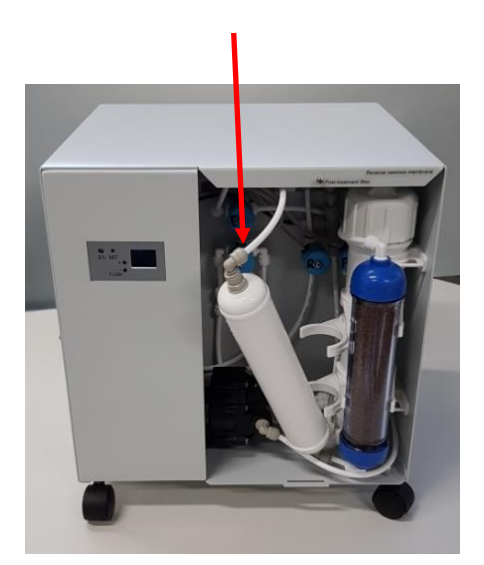

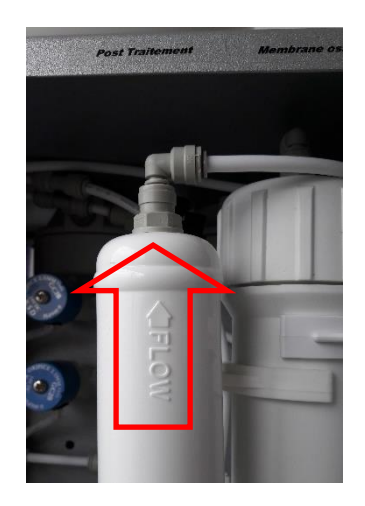

#### 6.5.7 Change of the REVERSE OSMOSIS MEMBRANE

- 1. Close the tap water hand valve.
- 2. Close the storage tank hand valve.
- 3. Open the water purifier exit hand valve to reduce the water pressure inside the water purifier; on the controller screen is displayed «NO FEED». Keep the water purifier exit hand valve open.
- 4. Turn off the water purifier power supply (power switch on position « 0 »), then unplug the power plug.
- 5. Remove the two transparent covers.
- 6. See paragraph 4.3 above
- 7. Dry the floor at the bottom of the water purifier.
- 8. Open the tap water hand valve.
- 9. Re-plug the power plug then start up the water purifier. On the controller screen is displayed «PURGE»: the water purifier starts a rinsing cycle of the osmosis membrane. The rinsing is ended when the controller screen displays «PROD»; the water purifier is on production.
- 10. Open the storage tank hand valve.
- 11. Let filling all filters holder. After some time, the water must flow at the water purifier outlet: let flowing 3 to 4 litres of water.
- 12. Close the water purifier outlet hand valve. Reinstall the transparent covers. The water purifier is ready to use.

#### 6.5.8 Change of FLOW RESTRICTOR

- 1. Close the tap water hand valve.
- 2. Close the storage tank hand valve.
- 3. Open the water purifier exit hand valve to reduce the water pressure inside the water purifier; on the controller screen is displayed «NO FEED». Keep the water purifier exit hand valve open.
- 4. Turn off the water purifier power supply (power switch on position « 0 »), then unplug the power plug.
- 5. Remove the two transparent covers.
- 6. Disconnect the pipe carrying the flow restrictive.
- 7. Remove the flow restrictive out of the pipe and replace it by the new.
- 8. Re-connect the restrictive out.
- 9. Replace it by the new.
- 10. Dry the floor at the bottom of the water purifier.
- 11. Open the tap water hand valve.
- 12. Re-plug the power plug then start up the water purifier. On the controller screen is displayed «PURGE»: the water purifier starts a rinsing cycle of the osmosis membrane. The rinsing is ended when the controller screen displays «PROD»; the water purifier is on production.
- 13. Open the storage tank hand valve.
- 14. Let filling all filters holder. After some time, the water must flow at the water purifier outlet: let flowing 3 to 4 litres of water.
- 15. Close the water purifier outlet hand valve. Reinstall the transparent covers. The water purifier is ready to use.

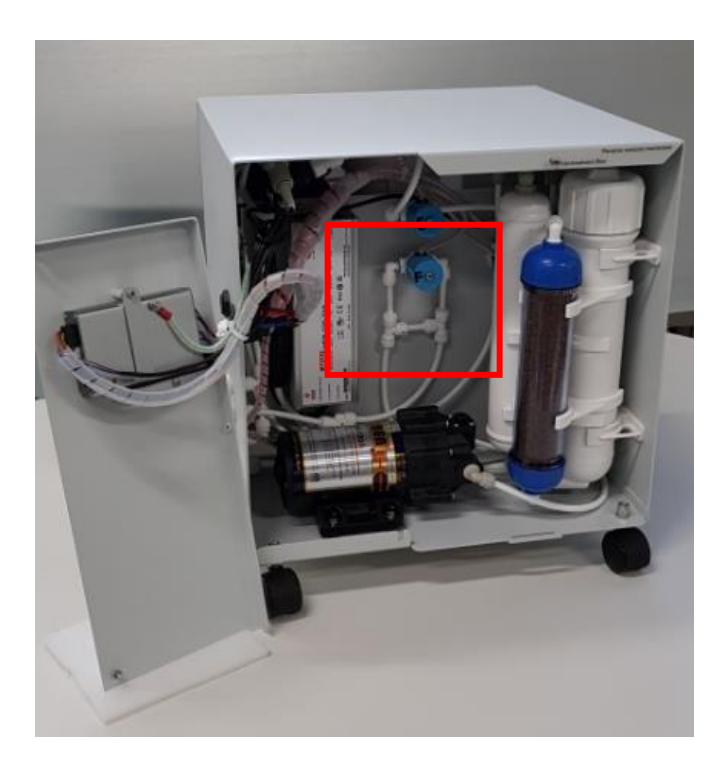

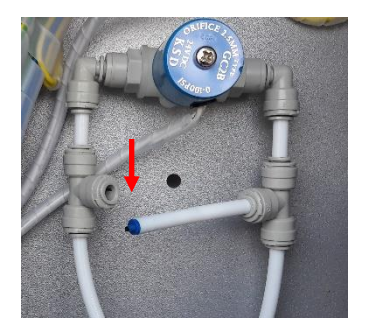

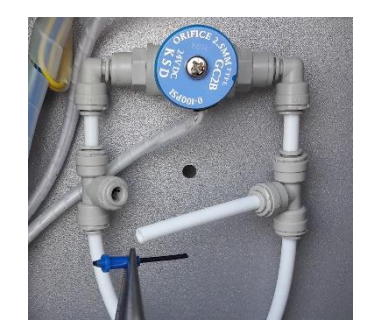

## 7 PACKING LIST

| Picture    | Item                                                                               | picture | Item                                                         |
|------------|------------------------------------------------------------------------------------|---------|--------------------------------------------------------------|
|            | water purifier "O mini+"<br>Reference 400951200                                    |         | 12 LITERS PRESSURIZED TANK<br>Reference 400950228            |
|            | RO MEMBRANE 75 GPD<br>Reference 400950023                                          |         | SPANER FOR 10" FILTER HOLDER<br>Reference 400950098          |
| $\bigcirc$ | POLYETHYLENE TUBE 1/4"<br>– 10 Meters<br>Reference 400950030                       |         | DRAIN CLAMP<br>Reference 400951013                           |
|            | WATER INLET VALVE 1/2"<br>(male/female)<br>Reference 400951014                     | 0       | WRENCH FOR MEMBRANE<br>Reference 400951113                   |
|            | ELECTRIC ADAPTATOR<br>Reference 400951110                                          |         | HAND VALVE 1/4"<br>Reference 400950330<br>Quantity: 2        |
| 520        | TEE UNION 1/4"<br>Reference 400950091                                              |         | Female adapter BSPP1/2 tube<br>OD1/4<br>Reference: 400140008 |
| 1          | MALE CONNECTOR 1/4"<br>quick fit / 1/2" NPTF<br>Reference 400950084<br>Quantity: 2 | 0       | TUBE ELBOW UNION 1/4"<br>Reference 400950089<br>Quantity: 4  |

Non contractual images

## 8 SERVICE

The information in this chapter are reserved exclusively to service technicians.

#### 8.1 'SERVICE' MENU

The 'SERVICE' menu, reserved to the service technicians, allows operations with risks of degradation and malfunction of the water purifier:

- Change of delays: flush duration; purge duration; time between 2 automatic flushes
- Firmware update
- Option to set the low-pressure threshold to launch the "prod" mode
- Switch ON demonstration mode (screens displayed without checking sensors)
- Display firmware serial number

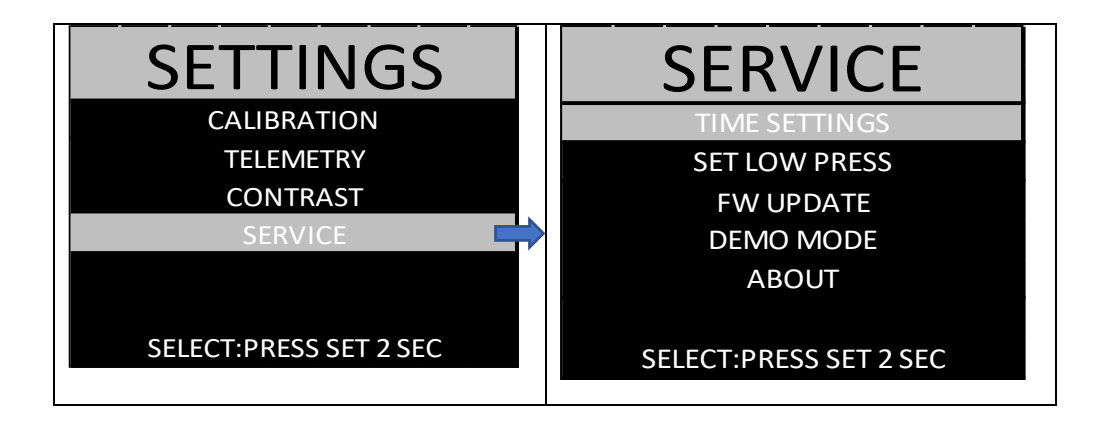

#### 8.1.1 Timings change

These operations are reserved to service technicians.

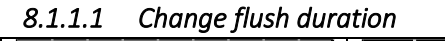

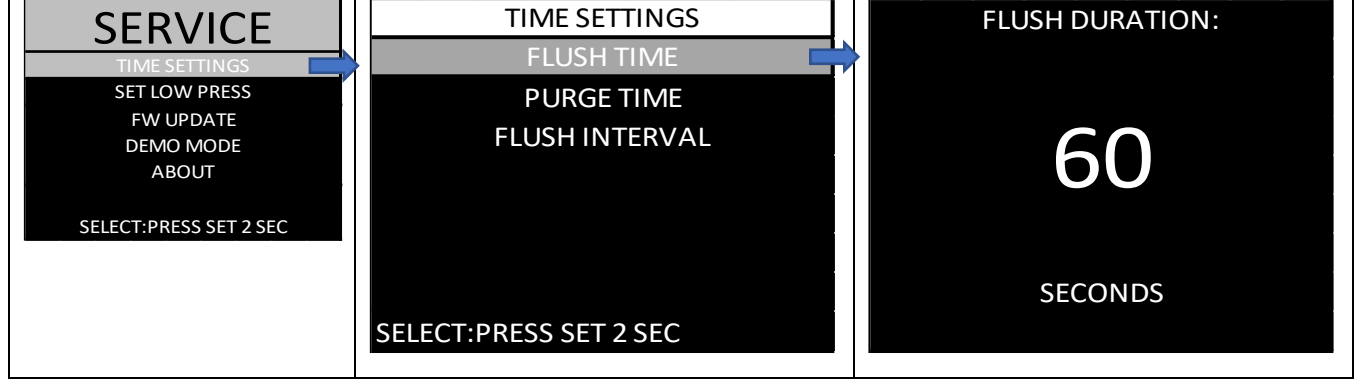

Press on '+' or '-' to adjust the value. Validate by pressing with a tool for 2 seconds on the 'SET' button.

#### 8.1.1.2 Change purge duration

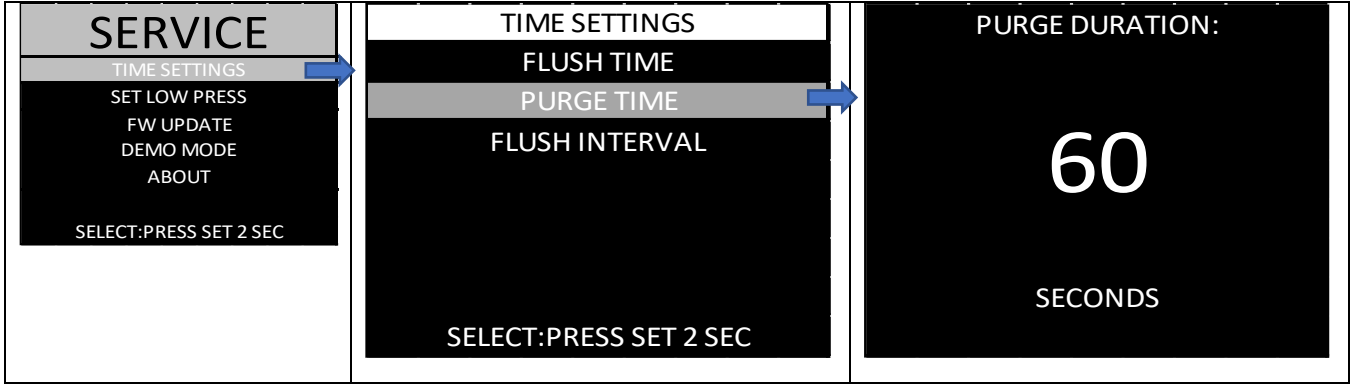

Press on '+' or '-' to adjust the value. Validate by pressing with a tool for 2 seconds on the 'SET' button.

8.1.1.3 Change delay between automatic flushes

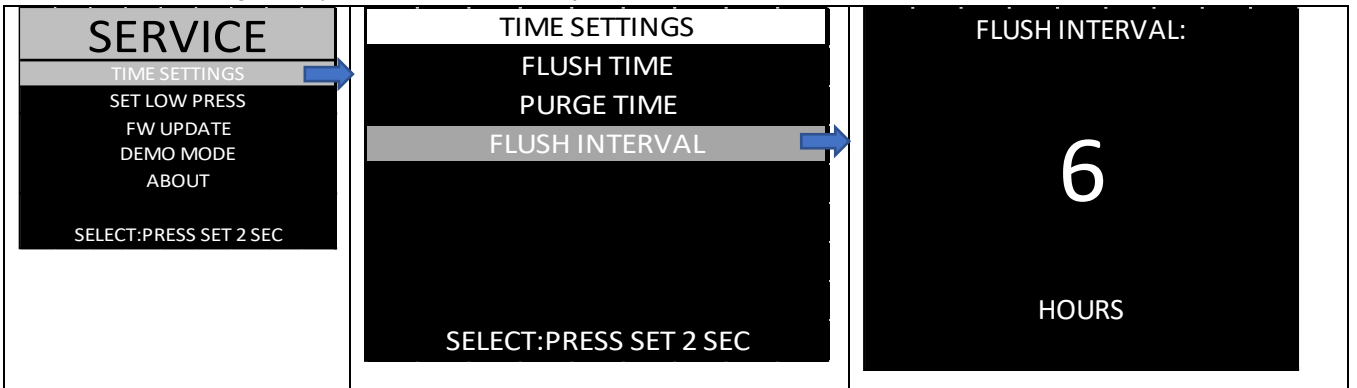

Press on '+' or '-' to adjust the value. Validate by pressing with a tool for 2 seconds on the 'SET' button.

# 8.1.1.4 Low-pressure threshold setting (threshold to re-launch production after a stop due to a high pressure value on prod valve)

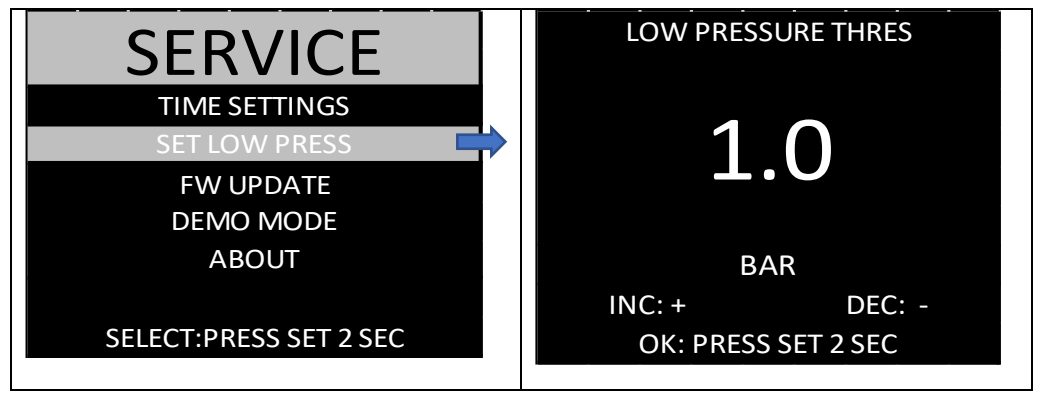

These operations are reserved to service technicians.

Press on '+' or '-' to adjust the value. Validate by pressing with a tool for 2 seconds on the 'SET' button.

#### 8.1.2 Firmware update

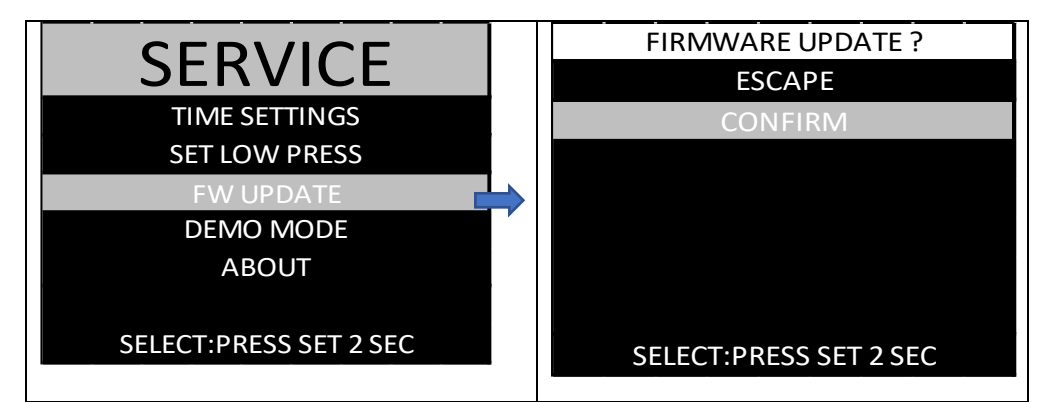

The update of the firmware needs the connection by a USB cable to a PC equipped with the software STM32CubeProgrammer or an ANDROID smartphone equipped with the software ZFLASHERSTM32. Both software are downloadable from the internet.

How to program the OMINI in DFU with STM32CubeProgrammer:

1) Open STM32CubeProgrammer and change the protocol from ST-LINK to USB on the right of the screen:

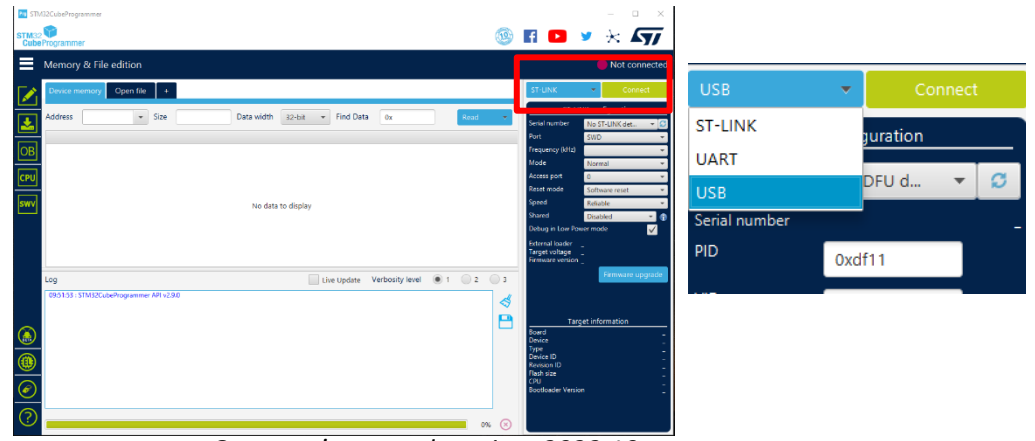

2) load the Omini.bin file into cube programmer:

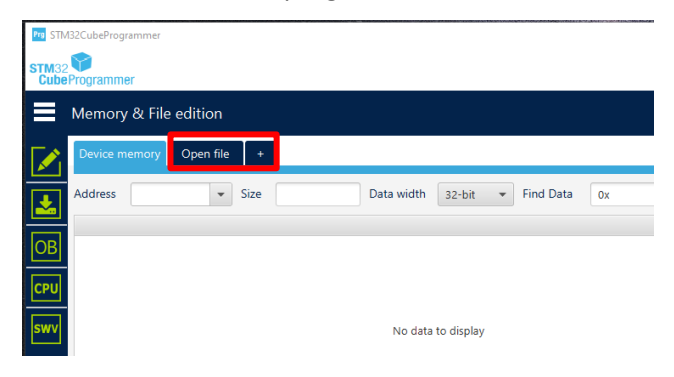

3) Connect the OMINI+ to the PC via USB and put it into "Firmware Update Mode" (See previous user manual section)

4) Refresh the target list until the target appears in the port list and its serial number is readable

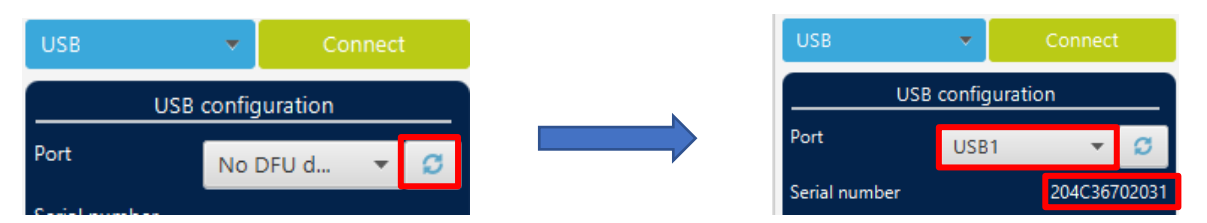

5) Click on Connect. The light indicator should now be green, and the device memory is read and shown on the screen

| USB           | Ŧ               | Connect                                                                                                    |                                                                                                    |                                                                                                    |                                                                                                    |                                                                                                    |                                                                                                    |               | Connected  |
|---------------|-----------------|----------------------------------------------------------------------------------------------------|----------------------------------------------------------------------------------------------------|----------------------------------------------------------------------------------------------------|----------------------------------------------------------------------------------------------------|----------------------------------------------------------------------------------------------------|----------------------------------------------------------------------------------------------------|---------------|------------|
| U             | SB configuratio | n                                                                                                    |                                                                                                    |                                                                                                    |                                                                                                    |                                                                                                    | USB                                                                                                    | •             | Disconnect |
| Port          | USB1            | - Ø                                                                                                    | 1                                                                                                    |                                                                                                    |                                                                                                    |                                                                                                    |                                                                                                    | USB configu   | ration     |
| Serial number |                 | 204C36702031                                                                                                    |                                                                                                    |                                                                                                    |                                                                                                    |                                                                                                    | Port                                                                                                    | USB1          | - O        |
|               |                 | Device memory OMIN                                                                                                    | Lbin +                                                                                                    |                                                                                                    |                                                                                                    |                                                                                                    |                                                                                                    |               | _          |
|               |                 | Address 0x08000000                                                                                                    | * Size 0x400                                                                                                    | Data width 32-bit                                                                                                    | <ul> <li>Find Data 0x</li> </ul>                                                                                                    |                                                                                                    |                                                                                                    | Read          |            |
|               |                 | Address 0x08000000                                                                                                    | • Size 0x400                                                                                                    | Data width 32-bit                                                                                                    | <ul> <li>Find Data 0x</li> <li>8</li> </ul>                                                                                                    | c                                                                                                    |                                                                                                    | Read          | -          |
|               |                 | Address 0x00000000<br>Address<br>0x08000000                                                                                                    | <ul> <li>Size 0x400</li> <li>0</li> <li>20004000</li> </ul>                                                                                                    | Data width 32-bit<br>4<br>08005389                                                                                                    | <ul> <li>Find Data 0x</li> <li>8</li> <li>08005110</li> </ul>                                                                                                    | C<br>0800511F                                                                                                    | .ø. 'sqq                                                                                                    | Read          | -          |
|               |                 | Address 0x0000000<br>Address<br>0x08000000<br>0x08000010                                                                                                    | Size 0x400     0 20004000 08005121                                                                                                    | Data width 32-bit<br>4<br>08005389<br>08005123                                                                                                    | <ul> <li>Find Data 0x</li> <li>8</li> <li>0800511D</li> <li>08005125</li> </ul>                                                                                                    | c<br>0800511F<br>00000000                                                                                                    | .0. 15QQ<br>1Q#Q%Q                                                                                                    | Read          | - î        |
|               |                 | Address 0x08000000<br>Address<br>0x08000000<br>0x08000000<br>0x08000010<br>0x08000020                                                                                                    | Size 0x400     0     20004000     08005121     0000000                                                                                                    | Data width 32-bit<br>4<br>08005369<br>08005123<br>0000000                                                                                                    | <ul> <li>Find Data 0x</li> <li>8</li> <li>0800511D</li> <li>08005125</li> <li>00000000</li> </ul>                                                                                                    | c<br>0800511F<br>00000000<br>08005127                                                                                                    | .0. 'SQQ<br>1Q#Q30                                                                                                    | Read          |            |
|               |                 | Address 0x08000000<br>Address<br>0x08000000<br>0x08000010<br>0x08000020<br>0x08000020                                                                                                    | Size 0x400      0      2000400      0      000000      08005121      0000000      08005129                                                                                                    | Data width 32-bit<br>4<br>08005369<br>08005123<br>0000000<br>0000000                                                                                                    | <ul> <li>Find Data 0x</li> <li>8</li> <li>08005110</li> <li>08005125</li> <li>00000000</li> <li>08005128</li> </ul>                                                                                                    | C<br>0800511F<br>00000000<br>08005127<br>0800512D                                                                                                    | .0. 'SQQ<br>1Q4Q3Q<br>)Q+QQ                                                                                                    | Read          | Î          |
|               |                 | Address 0x08000000<br>0x08000000<br>0x08000010<br>0x08000020<br>0x08000030<br>0x08000030                                                                                                    | Size 0x400     0     20004000     0     0     20005121     0     0     0     0     0     0     0     0     0     0     0     0     0     0     0     0     0     0     0     0     0     0     0     0     0     0     0     0     0     0     0     0     0     0     0     0     0     0     0     0     0     0     0     0     0     0     0     0     0     0     0     0     0     0     0     0     0     0     0     0     0     0     0     0     0     0     0     0     0     0     0     0     0     0     0     0     0     0     0     0     0     0     0     0     0     0     0     0     0     0     0     0     0     0     0     0     0     0     0     0     0     0     0     0     0     0     0     0     0     0     0     0     0     0     0     0     0     0     0     0     0     0     0     0     0     0     0     0     0     0     0     0     0     0     0     0     0     0     0     0     0     0     0     0     0     0     0     0     0     0     0     0     0     0     0     0     0     0     0     0     0     0     0     0     0     0     0     0     0     0     0     0     0     0     0     0     0     0     0     0     0     0     0     0     0     0     0     0     0     0     0     0     0     0     0     0     0     0     0     0     0     0     0     0     0     0     0     0     0     0     0     0     0     0     0     0     0     0     0     0     0     0     0     0     0     0     0     0     0     0     0     0     0     0     0     0     0     0     0     0     0     0     0     0     0     0     0     0     0     0     0     0     0     0     0     0     0     0     0     0     0     0     0     0     0     0     0     0     0     0     0     0     0     0     0     0     0     0     0     0     0     0     0     0     0     0     0     0     0     0     0     0     0     0     0     0     0     0     0     0     0     0     0     0     0     0     0     0     0     0     0     0     0     0     0     0     0     0     0     0     0     0     0     0     0     0     0     0     0     0     0 | Data width         32-bit           4         08005389           08005123         00000000           00000000         00000000           08005409         08005409                                                                                                    | <ul> <li>Find Data</li> <li>0x</li> <li>8</li> <li>08005120</li> <li>08005125</li> <li>00000000</li> <li>08005128</li> <li>08005409</li> </ul>                                                                                                    | C<br>0800511F<br>00000000<br>08005127<br>0800512D<br>08005409                                                                                                    | .0. 'SQQ<br>IQ0Q<br>)Q                                                                                                    | Read<br>ASCII |            |
|               |                 | Address 0x0800000<br>Address<br>0x08000000<br>0x08000010<br>0x08000020<br>0x08000030<br>0x08000030<br>0x08000050                                                                                                    | Size 0x400     0     20004000     0     00005121     0000000     08005129     08005409     08005409                                                                                                    | Data width         32-bit           4         08005389           08005123         00000000           00000000         00000000           08005409         08005409                                                                                                    | Find Data     0x     8     08005110     08005125     00000000     08005128     08005409     08005409                                                                                                    | C<br>0800511F<br>00000000<br>08005127<br>08005120<br>080051409<br>08005409                                                                                                    | .0. 'SQQ<br>IQ9Q                                                                                                    | Red           | Î          |
|               |                 | Address 0x0000000<br>Address<br>0x08000000<br>0x08000020<br>0x08000030<br>0x08000030<br>0x08000040<br>0x08000050                                                                                                    | V         Size         Ox400           0         20004000         08005121           00000000         08005129         08005409           08005409         08005409         08005409                                                                                                    | Data width         32-bit           4         06005389         06005123           00000000         00000000         00000000           005005409         06005409         06005409           06005409         06005409         06005409                                                                                                    | <ul> <li>Find Data 0x</li> <li>8</li> <li>08005110</li> <li>08005125</li> <li>0000000</li> <li>08005128</li> <li>08005409</li> <li>08005409</li> <li>08005409</li> <li>08005409</li> </ul>                                                                                                    | c<br>0800511F<br>0000000<br>08005127<br>08005120<br>08005409<br>08005409<br>08005409                                                                                                    | .0, '5, .0,0, .<br>10, #0, %0,<br>)0,, '0, .<br>)0,, +0,0, .<br>.TTTT<br>.TTTT<br>.TT                                                                                                    | Read          | Î          |
|               |                 | Address 0x0100000<br>0x0800000<br>0x08000010<br>0x08000010<br>0x08000030<br>0x08000030<br>0x08000050<br>0x08000050<br>0x08000060<br>0x08000060                                                                                                    | ¥         Size         0x400           20004000         0000000           00000000         00000000           05005129         08005409           08005409         08005409           08005409         08005409                                                                                                    | Data width         32-bit           4         08005389           08005123         0000000           08005409         08005409           08005409         08005409           08005409         08005409           08005409         08005409                                                                                                    | <ul> <li>Find Data 0x</li> <li>8</li> <li>08005110</li> <li>08005125</li> <li>00000000</li> <li>08005128</li> <li>08005409</li> <li>08005409</li> <li>08005409</li> <li>08005409</li> </ul>                                                                                                    | c<br>0800511F<br>00000000<br>08005127<br>08005120<br>08005409<br>08005409<br>08005409                                                                                                    | .0. '5QQ<br> QeQ3Q<br>'Q<br>)QeQQ<br>.TTTT<br>.TTTT<br>.TTT                                                                                                    | Read          |            |
|               |                 | Additess     0x0100000     0x08000000     0x080000010     0x080000010     0x080000010     0x080000010     0x080000010     0x080000010     0x080000010     0x080000010     0x080000010     0x080000010     0x080000010     0x080000010                                                                                                    | Size 0x400     0     20004000     08005121     0000000     08005129     08005409     08005409     08005409     08005409     08005409     08005409     08005409     08005409                                                                                                    | Data width 32-bit<br>4<br>08005389<br>08005123<br>0000000<br>08005409<br>08005409<br>08005409<br>08005409<br>08005409                                                                                                    | ψ         Find Data         0x           8         08005110         08005125           0000000         08005125         0000000           08005409         08005409         08005409           08005409         08005409         08005409           08005409         08005409         08005409           08005409         08005409         08005409                                                                                                    | C 0800511F 0000000 08005127 0800512D 08005409 08005409 08005409 08005409 08005205 08005205 08005205                                                                                                    | .0. <sup>1</sup> 500.<br>1000. <sup>1</sup> 0.<br>0                                                                                                    | Read          |            |
|               |                 | Address                                                                                                    | Size 0x400     0     20004000     08005121     0000000     08005129     08005409     08005409     08005409     08005409     08005409     08005409     08005409     08005409     08005409                                                                                                    | Data width         32-bit           4         08005389           08005123         00000000           08005409         08005409           08005409         08005409           08005409         08005409           08005409         08005409           08005409         08005409                                                                                                    | <ul> <li>Find Data 0x</li> <li>8</li> <li>08005110</li> <li>08005125</li> <li>0000000</li> <li>08005409</li> <li>08005409</li></ul>                                                                                                    | c<br>0800511F<br>00000000<br>08005127<br>08005120<br>08005409<br>08005409<br>08005409<br>08005409<br>08005205<br>08005409<br>08005341<br>08005341                                                           | .0. '5qq<br>10qq50,<br>'q<br>)0q50,<br>TTTTT<br>TTTTT<br>TTTT<br>TTT<br>8TTT<br>TTT<br>TT                                                                                                    | Acci          | Ĵ          |
|               |                 | Address         Address           Address         Address           0x08000000         0x08000001           0x080000010         0x080000010           0x080000010         0x080000010           0x080000010         0x080000010           0x080000010         0x080000010           0x080000010         0x080000010           0x080000010         0x080000010           0x080000010         0x080000010           0x080000010         0x080000010           0x080000010         0x080000010                                                                                                    | Size 0x400     0     20004000     08005121     0000000     08005129     08005409     08005409     08005409     08005409     08005409     08005409     08005409     08005409     08005409     08005409     08005409     08005409     08005409     08005409     08005409     08005409     08005409     08005409     08005409     08005409     08005409     08005409     08005409     08005409     08005409     08005409     08005409     08005409     08005409     08005409     08005409     08005409     08005409     08005409     08005409     08005409     08005409     08005409     08005409     08005409     08005409     08005409     08005409     08005409     08005409     08005409     08005409     08005409     08005409     08005409     08005409     08005409     08005409     08005409     08005409     08005409     08005409     08005409     08005409     08005409     08005409     08005409     08005409     08005409     08005409     08005409     08005409     08005409     08005409     08005409     08005409     08005409     08005409     08005409     08005409     08005409     08005409     08005409     08005409     08005409     08005409     08005409     08005409     08005409     08005409     08005409     08005409     08005409     08005409     08005409     08005409     08005409     08005409     08005409     08005409     08005409     08005409     08005409     08005409     08005409     08005409     08005409     0800540     0800540     0800540     0800540     0800540     0800540     0800540     0800540     0800540     0800540     0800540      0800540     0800540     0800540     0800540     08005     0800540     0800540     0800540     0800540     0800540     0800540     0800540     0800540     0800540     0800540     0800540     0800540     0800540     0800540     0800540     0800540     0800540     0800540     0800540     0800540     0800540     0800540     0800540     0800540     0800540     0800540     0800540     0800540     0800540     0800540     08005     0800540     08005     08005     08005     08005     08005      08005      08005   | Data width         32-bit           4         08003 18/9           08003 123         00000000           00000000         08003409           08003 409         08003409           08003 409         08003409           08003 409         08003409           08003 409         08003409           08003 409         08003409                                                                                                    | ψ         Find Data         0x           8         08005110         0000000           08005125         0000000         08005125           080005128         08005409         08005409           08005409         08005409         08005409           08005409         08005409         08005409           08005409         08005409         08005409           08005409         08005409         08005409                                                                                                    | C<br>0800511F<br>00000000<br>08005127<br>08005409<br>08005409<br>08005409<br>08005149<br>08005205<br>08005409<br>08005341                                                                                   |                                                                                                    | Asca          | Î          |
|               |                 | Address         0x000000           0x40ferest         0x000000           0x0000000         0x0000000           0x00000000         0x0000000           0x00000000         0x000000           0x00000000         0x000000           0x0000000         0x000000           0x0000000         0x0000000           0x0000000         0x0000000                                                                                                    | Size 0x400     0     20004000     08005121     0000000     08005129     08005409     08005409     08005409     08005409     08005409     08005409     080052E1     080052E1     08005305     08005305                                                                                                    | Data width         32-bit           4         05005 389         05005 389           05005 389         05005 423         00000000           05000 5409         05005 409         05005 409           05005 409         05005 409         05005 409           05005 409         05005 409         05005 409           05005 409         05005 409         05005 409           05005 409         05005 409         05005 409           05005 409         05005 409         05005 409           05005 409         05005 409         05005 409           05005 409         05005 409         05005 409                                                       | ψ         Find Data         0x           8         00005125         00000000           08005128         00005409         08005409           08005409         08005409         08005409           08005409         08005409         08005409           08005409         08005409         08005409           08005409         08005409         08005409           08005409         08005409         08005409           08005409         08005409         08005409                                                                                                    | C<br>0800511F<br>00000000<br>08005127<br>08005409<br>08005409<br>08005409<br>08005205<br>08005409<br>08005341<br>08005409<br>08005409                                                                       | db.         15                                                                                                    | ASCII         | Î          |
|               |                 | Address Address Addres | Size 0x400     0     20001000     00005123     0000000     00005129     00005409     00005409     00005409     00005409     00005409     00005409     00005409     00005409     00005409     00005409     00005409     00005409     00005409     00005409     00005409     00005409     00005409     00005409     00005409     00005409     00005409     00005409     00005409     00005409     00005409     00005409     00005409     00005409     00005409     00005409     00005409     00005409     00005409     00005409     00005409     00005409     00005409     00005409     00005409     00005409     00005409     00005409     00005409     00005409     00005409     00005409     00005409     00005409     00005409     00005409     00005409     00005409     00005409     00005409     00005409     00005409     00005409     00005409     00005409     00005409     00005409     00005409     00005409     00005409     00005409     00005409     00005409     00005409     00005409     00005409     00005409     00005409     00005409     00005409     00005409     00005409     00005409     00005409     00005409     00005409     00005409     00005409     00005409     00005409     00005409     00005409     00005409     00005409     00005409     00005409     00005409     00005409     00005409     00005409     00005409     00005409     00005409     00005409     00005409     00005409     00005409     00005409     00005409     00005409     00005409     00005409     00005409     00005409     00005409     00005409     00005409     00005409     00005409     0000540     0000540     0000540     0000540     0000540     0000540     0000540     0000540     0000540     0000540     0000540     0000540     0000540     00005     0000540     00005     00005     00005     00005     00005     00005     00005     00005     00005     00005     00005     00005     00005     00005     00005     00005     00005     00005     00005     00005     00005     00005     00005     00005     0005     0005     0005     0005     00005     0005     0005     0005     0005     | Data width         32-bit           4         08003 389         08003 389           08003 389         08000000         08000409           08000 409         08003 409         08003 409           08003 409         08003 409         08003 409           08003 409         08003 409         08003 409           08003 409         08003 409         08003 409           08003 409         08003 409         08003 409           08003 409         08003 409         08003 409           08003 409         08003 409         08003 409                                                                                                    | Find Data (or<br>6<br>08005110<br>08005125<br>08005409<br>08005409<br>08005409<br>08005409<br>08005409<br>08005409<br>08005409<br>08005409<br>08005409<br>08005409<br>08005409<br>08005409     08005409     08005409     08005409     08005409     08005409     08005409     08005409     08005409     08005409     08005409     08005409     08005409     08005409     08005409     08005409     08005409     08005409     08005409     08005409     08005409     08005409     08005409     08005409     08005409     08005409     08005409     08005409     08005409     08005409     08005409     08005409     08005409     08005409     08005409     08005409     08005409     08005409     08005409     08005409     08005409     08005409     08005409     08005409     08005409     08005409     08005409     08005409     08005409     08005409     08005409     08005409     08005409     08005409     08005409     08005409     08005409     08005409     08005409     08005409     08005409     08005409     08005409     08005409     08005409     08005409     08005409     08005409     08005409     08005409     08005409     08005409     08005409     08005409     08005409     08005409     08005409     08005409     08005409     08005409     08005409     08005409     08005409     08005409     08005409     08005409     08005409     08005409     08005409     08005409     08005409     08005409     08005409     08005409     0800540     0800540     0800540     0800540     0800540     0800540     0800540     0800540     0800540     0800540     0800540     0800540     0800540     0800540     0800540     0800540     0800540     0800540     0800540     0800540     0800540     0800540     0800540     0800540     0800540     0800540     0800540     0800540     0800540     0800540     0800540     0800540     0800540     0800540     0800540     0800540     0800540     0800540     0800540     0800540     0800540     0800540     0800540     0800540     0800540     0800540     0800540     0800540     0800540     0800540     0800540                                 | C<br>0800511F<br>00000000<br>08005127<br>08005409<br>08005409<br>08005205<br>08005341<br>08005341<br>08005341<br>08005341                                                                                   | .4.         15                                                                                                    | Asca          | Î          |
|               |                 | Address 0x000000<br>0x00000000<br>0x00000000<br>0x0000000                                                                                                    | Size 0x80     0     0     0     0     0     0     0     0     0     0     0     0     0     0     0     0     0     0     0     0     0     0     0     0     0     0     0     0     0     0     0     0     0     0     0     0     0     0     0     0     0     0     0     0     0     0     0     0     0     0     0     0     0     0     0     0     0     0     0     0     0     0     0     0     0     0     0     0     0     0     0     0     0     0     0     0     0     0     0     0     0     0     0     0     0     0     0     0     0     0     0     0     0     0     0     0     0     0     0     0     0     0     0     0     0     0     0     0     0     0     0     0     0     0     0     0     0     0     0     0     0     0     0     0     0     0     0     0     0     0     0     0     0     0     0     0     0     0     0     0     0     0     0     0     0     0     0     0     0     0     0     0     0     0     0     0     0     0     0     0     0     0     0     0     0     0     0     0     0     0     0     0     0     0     0     0     0     0     0     0     0     0     0     0     0     0     0     0     0     0     0     0     0     0     0     0     0     0     0     0     0     0     0     0     0     0     0     0     0     0     0     0     0     0     0     0     0     0     0     0     0     0     0     0     0     0     0     0     0     0     0     0     0     0     0     0     0     0     0     0     0     0     0     0     0     0     0     0     0     0     0     0     0     0     0     0     0     0     0     0     0     0     0     0     0     0     0     0     0     0     0     0     0     0     0     0     0     0     0     0     0     0     0     0     0     0     0     0     0     0     0     0     0     0     0     0     0     0     0     0     0     0     0     0     0     0     0     0     0     0     0     0     0     0     0     0     0     0     0     0     0     0     0     0     0     0     0     0     0     0     0     0     0     0     0     0     0     0    | Data width         32-bit           4         08003.889           08003.889         08003.123           00000000         08003409           08003.409         08003.409           08003.409         08003.409           08003.409         08003.409           08003.409         08003.409           08003.409         08003.409           08003.409         08003.409           08003.409         08003.409           08003.409         08003.409           08003.409         08003.409           08003.409         08003.409           08003.409         08003.409                                                                                     |                                                                                                    | C 0800511/F 0000000 08005120 08005409 08005409 08005409 08005409 08005205 08005409 08005205 08005409 08005409 08005341 08005409 08005340 0000000 08005380                                                   | .0.         150                                                                                                    | Add           |            |
|               |                 | Address         Entitionized           Address         Address           Sci000000         Sci000000           Sci0000001         Sci0000001           Sci0000001         Sci0000001           Sci0000001         Sci0000001           Sci0000001         Sci0000001           Sci0000001         Sci0000001           Sci0000001         Sci0000001           Sci0000001         Sci0000001           Sci0000001         Sci0000001           Sci0000001         Sci0000001           Sci00000001         Sci0000001           Sci0000001         Sci0000001           Sci0000001         Sci0000001           Sci0000001         Sci0000001           Sci0000001         Sci0000001           Sci0000001         Sci0000001           Sci0000001         Sci0000001           Sci0000001         Sci0000001           Sci0000001         Sci000001           Sci0000001         Sci0000001           Sci0000001         Sci0000001           Sci0000001         Sci0000001           Sci0000001         Sci000001           Sci0000001         Sci000001           Sci0000001         Sci000001           Sci000001<                                                                                                    | Size 0x80     0     0     0     0     0     0     0     0     0     0     0     0     0     0     0     0     0     0     0     0     0     0     0     0     0     0     0     0     0     0     0     0     0     0     0     0     0     0     0     0     0     0     0     0     0     0     0     0     0     0     0     0     0     0     0     0     0     0     0     0     0     0     0     0     0     0     0     0     0     0     0     0     0     0     0     0     0     0     0     0     0     0     0     0     0     0     0     0     0     0     0     0     0     0     0     0     0     0     0     0     0     0     0     0     0     0     0     0     0     0     0     0     0     0     0     0     0     0     0     0     0     0     0     0     0     0     0     0     0     0     0     0     0     0     0     0     0     0     0     0     0     0     0     0     0     0     0     0     0     0     0     0     0     0     0     0     0     0     0     0     0     0     0     0     0     0     0     0     0     0     0     0     0     0     0     0     0     0     0     0     0     0     0     0     0     0     0     0     0     0     0     0     0     0     0     0     0     0     0     0     0     0     0     0     0     0     0     0     0     0     0     0     0     0     0     0     0     0     0     0     0     0     0     0     0     0     0     0     0     0     0     0     0     0     0     0     0     0     0     0     0     0     0     0     0     0     0     0     0     0     0     0     0     0     0     0     0     0     0     0     0     0     0     0     0     0     0     0     0     0     0     0     0     0     0     0     0     0     0     0     0     0     0     0     0     0     0     0     0     0     0     0     0     0     0     0     0     0     0     0     0     0     0     0     0     0     0     0     0     0     0     0     0     0     0     0     0     0     0     0     0     0     0     0     0     0     0     0     0     0     0     0     0     0     0     0     0     0    | Data width         32-bit           4         06003 389         06003 389           06003 389         06000000         00000000           00000000         06003 409         06003 409           08003 409         08003 409         08003 409           08003 409         08003 409         08003 409           08003 409         08003 409         08003 409           08003 409         08003 409         08003 5409           08003 5409         08003 5409         08003 5409           08003 5409         08003 5409         08003 5409                                                                                                    |                                                                                                    | C 0000511F<br>00000000<br>08005127<br>08005127<br>08005409<br>08005409<br>08005409<br>08005409<br>08005409<br>08005409<br>08005409<br>08005409<br>08005409<br>08005380<br>00000000                          | $\begin{array}{cccccccccccccccccccccccccccccccccccc$                                                                                                    | Asca          | Î          |
|               |                 | Address         Address           Address         Address           0x40000010         Address           0x40000010         Address           0x40000010         Address           0x40000010         Address           0x40000010         Address           0x40000010         Address           0x40000010         Address           0x40000010         Address           0x40000010         Address           0x400000010         Address           0x400000010         Address           0x400000010         Address           0x400000010         Address           0x400000010         Address           0x400000010         Address                                                                                                    | Size 0.4400     0     0     0     0     0     0     0     0     0     0     0     0     0     0     0     0     0     0     0     0     0     0     0     0     0     0     0     0     0     0     0     0     0     0     0     0     0     0     0     0     0     0     0     0     0     0     0     0     0     0     0     0     0     0     0     0     0     0     0     0     0     0     0     0     0     0     0     0     0     0     0     0     0     0     0     0     0     0     0     0     0     0     0     0     0     0     0     0     0     0     0     0     0     0     0     0     0     0     0     0     0     0     0     0     0     0     0     0     0     0     0     0     0     0     0     0     0     0     0     0     0     0     0     0     0     0     0     0     0     0     0     0     0     0     0     0     0     0     0     0     0     0     0     0     0     0     0     0     0     0     0     0     0     0     0     0     0     0     0     0     0     0     0     0     0     0     0     0     0     0     0     0     0     0     0     0     0     0     0     0     0     0     0     0     0     0     0     0     0     0     0     0     0     0     0     0     0     0     0     0     0     0     0     0     0     0     0     0     0     0     0     0     0     0     0     0     0     0     0     0     0     0     0     0     0     0     0     0     0     0     0     0     0     0     0     0     0     0     0     0     0     0     0     0     0     0     0     0     0     0     0     0     0     0     0     0     0     0     0     0     0     0     0     0     0     0     0     0     0     0     0     0     0     0     0     0     0     0     0     0     0     0     0     0     0     0     0     0     0     0     0     0     0     0     0     0     0     0     0     0     0     0     0     0     0     0     0     0     0     0     0     0     0     0     0     0     0     0     0     0     0     0     0     0     0     0     0     0     0     0     0     0     0     0     0     0     0     0  | Data width         32-bit           4                                                                                                    |                                                                                                    | c 0800511#<br>00000000<br>08005127<br>08005409<br>08005409<br>08005409<br>08005409<br>08005409<br>08005409<br>08005409<br>08005409<br>08005409<br>08005380<br>0000000<br>00000000<br>00000000               | 8.         15                                                                                                    | ASCI          |            |
|               |                 | Address         Entitionize           Address         Address           Sci000000         Sci000000           Sci0000000         Sci0000000           Sci0000000         Sci0000000           Sci00000000         Sci0000000           Sci00000000         Sci0000000           Sci00000000         Sci0000000           Sci00000000         Sci0000000           Sci00000000         Sci0000000           Sci000000000         Sci00000000           Sci000000000         Sci000000000                                                                                                    | Size 0.4400                                                                                                    | Data width         32-bit           4         06003 589         06003 589           06003 589         0600000         06003 549           06000000         06003 449         06003 449           06003 5493         06003 449         06003 449           06003 5493         06003 549         06003 549           06003 5493         06003 549         06003 549           06003 5493         06003 549         06003 549           06003 5493         06003 549         06003 549           06000 5493         06003 549         06000000           060000000         060000000         00000000           00000000         00000000         00000000 |                                                                                                    | c 0800511F<br>00000000<br>08005127<br>08005409<br>08005409<br>08005409<br>08005409<br>08005409<br>08005409<br>08005409<br>08005409<br>08005409<br>08005380<br>00000000<br>08005380                          | $\begin{array}{c} \varphi_{1} & 1 & 5 & \ldots & \varphi_{1} & \ldots & \varphi_{1} \\ \varphi_{1} & \varphi_{1} & \varphi_{2} & \ldots & \varphi_{1} \\ \varphi_{1} & \varphi_{2} & \varphi_{2} & \ldots & \varphi_{1} \\ \varphi_{1} & \ldots & \varphi_{1} & \varphi_{2} & \vdots \\ \varphi_{1} & \ldots & \varphi_{1} & \varphi_{1} & \vdots \\ \varphi_{1} & \ldots & \varphi_{1} & \varphi_{1} & \vdots \\ \varphi_{1} & \ldots & \varphi_{1} & \varphi_{1} & \vdots \\ \varphi_{1} & \ldots & \varphi_{1} & \varphi_{1} & \vdots \\ \varphi_{1} & \vdots & \varphi_{1} & \vdots \\ \varphi_{1} & \vdots & \varphi_{$ | ASCR          | Î          |
|               |                 | Address         Address           LAdress                                                                                                    | Size 0.460     0     0     0     0     0     0     0     0     0     0     0     0     0     0     0     0     0     0     0     0     0     0     0     0     0     0     0     0     0     0     0     0     0     0     0     0     0     0     0     0     0     0     0     0     0     0     0     0     0     0     0     0     0     0     0     0     0     0     0     0     0     0     0     0     0     0     0     0     0     0     0     0     0     0     0     0     0     0     0     0     0     0     0     0     0     0     0     0     0     0     0     0     0     0     0     0     0     0     0     0     0     0     0     0     0     0     0     0     0     0     0     0     0     0     0     0     0     0     0     0     0     0     0     0     0     0     0     0     0     0     0     0     0     0     0     0     0     0     0     0     0     0     0     0     0     0     0     0     0     0     0     0     0     0     0     0     0     0     0     0     0     0     0     0     0     0     0     0     0     0     0     0     0     0     0     0     0     0     0     0     0     0     0     0     0     0     0     0     0     0     0     0     0     0     0     0     0     0     0     0     0     0     0     0     0     0     0     0     0     0     0     0     0     0     0     0     0     0     0     0     0     0     0     0     0     0     0     0     0     0     0     0     0     0     0     0     0     0     0     0     0     0     0     0     0     0     0     0     0     0     0     0     0     0     0     0     0     0     0     0     0     0     0     0     0     0     0     0     0     0     0     0     0     0     0     0     0     0     0     0     0     0     0     0     0     0     0     0     0     0     0     0     0     0     0     0     0     0     0     0     0     0     0     0     0     0     0     0     0     0     0     0     0     0     0     0     0     0     0     0     0     0     0     0     0     0     0     0     0     0     0     0     0     0     0     0     0     0   | Data width         32-bit           4                                                                                                    | Find Data     P     Find Data     P     P | c 0800511/F<br>00000000<br>08005127<br>08005127<br>08005129<br>08005409<br>08005409<br>08005409<br>08005409<br>08005409<br>08005409<br>08005409<br>08005409<br>00000000<br>00000000<br>00000000<br>00000000 | db.         15         16         16           10         15         15         15           10         15         15         15           10         15         15         15           10         15         15         15         15           10         15         15         15         15         15           10         15         15         15         15         15         15         15         15         15         15         15         15         15         15         15         15         15         15         15         15         15         15         15         15         15         15         15         15         15         15         15         15         15         15         15         15         15         15         15         15         15         15         15         15         15         15         15         15         15         15         15         15         15         15         15         15                                                                                                    | ASCE          |            |

6) Click on the "OMINI.bin" tab on the up of the screen, then on "Download"

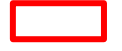

| Device m | emory OMINI | l.bin × | +    |        |            |        |        |      |    |          |      |            |
|----------|-------------|---------|------|--------|------------|--------|--------|------|----|----------|------|------------|
| Address  | 0x0         | •       | Size | 0xC540 | Data width | 32-bit | ▼ Find | Data | 0x |          |      | Download 🔍 |
|          | Adduces     |         |      | •      |            |        |        | •    |    | <i>c</i> | 1501 |            |

7) You should see a pop-up window confirming the file download completion, and a green message in the log screen.

| Log                                                                                                    |                        |    |
|----------------------------------------------------------------------------------------------------|------------------------|----|
| 1027:26 : erasing sector 0007 @: 0x08003800 done<br>1027:26 : erasing sector 0008 @: 0x08004000 done<br>1027:26 : erasing sector 0019 @: 0x08004000 done<br>1027:26 : erasing sector 0011 @: 0x08005000 done<br>1027:26 : erasing sector 0011 @: 0x08005000 done<br>1027:26 : erasing sector 0013 @: 0x08006000 done<br>1027:26 : erasing sector 0013 @: 0x08006800 done<br>1027:26 : erasing sector 0013 @: 0x08006800 done<br>1027:26 : erasing sector 0014 @: 0x08007000 done<br>1027:26 : erasing sector 0015 @: 0x08007800 done |                        | ~  |
| 1027:26 : erasing sector 0016 @: 0x0800800 done<br>1027:26 : erasing sector 0017 @: 0x08008800 done<br>1027:26 : erasing sector 0018 @: 0x08009800 done<br>1027:26 : erasing sector 0019 @: 0x08009800 done<br>1027:26 : erasing sector 0020 @: 0x08000400 done<br>1027:26 : erasing sector 0022 @: 0x08000400 done<br>1027:26 : erasing sector 0022 @: 0x08000400 done<br>1027:26 : erasing sector 0022 @: 0x08000400 done                                                                                                    | File download complete | ОК |
| 1027/26 : erasing sector 0024 @: 0.08000c000 done<br>1027/28 : File download complete<br>1027/28 : File download complete<br>1027/28 : Time erapsed during download operation: 00:                                                                                                    | 00:02:104              |    |

8) The OMINI+ has now been updated. You can exit CubeProgrammer, disconnect the OMINI+ from USB and restart the unit.

#### How to program the OMAXI in DFU on ANDROID:

1. Install ZFlasherSTM32 and launch it

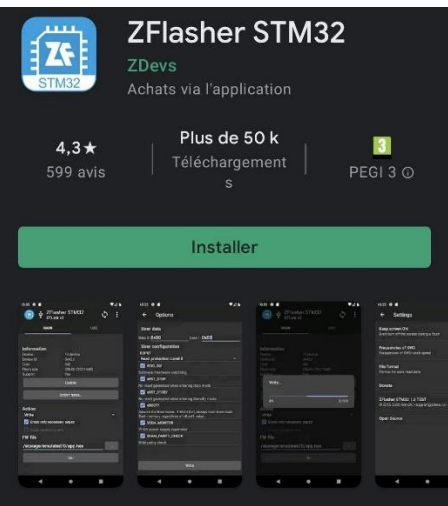

- 2. Connect the osmoser via USB (you might need an OTG adaptor) and switch it to firmware update mode. If the board doesn't appear on the information section, hit the refresh button at the top right of the screen.
- 3. Hit the three dots button and select the firmware file to load (it should be OMINI.dfu )
- 4. Check that the action mode is set to "Write"
- 5. Click on "Go !" at the bottom of the screen and wait for the transfer to be complete
- 6. You can now restart the osmoser and unplug the USB cable

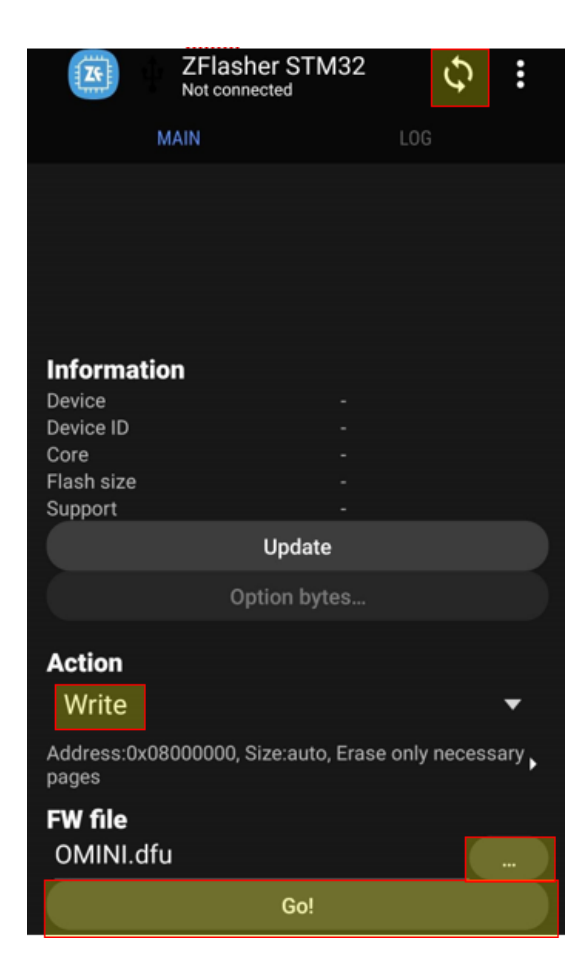

#### 8.1.3 **Demonstration mode**

The demonstration mode allows to enter all the screens without being blocked due to the sensors.

The demonstration mode stops when restarting the water purifier.

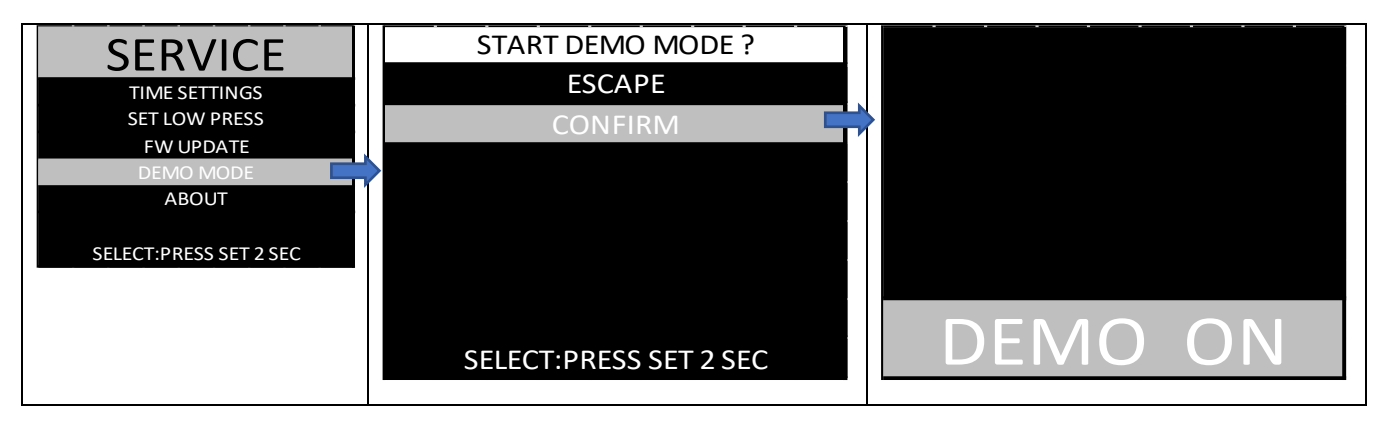

#### 8.1.4 Firmware version display

In « About » section, we can find the firmware version, the hardware reference(VNQ7004 ou BV2HD), and the clock frequency value of the embedded quartz on the board.

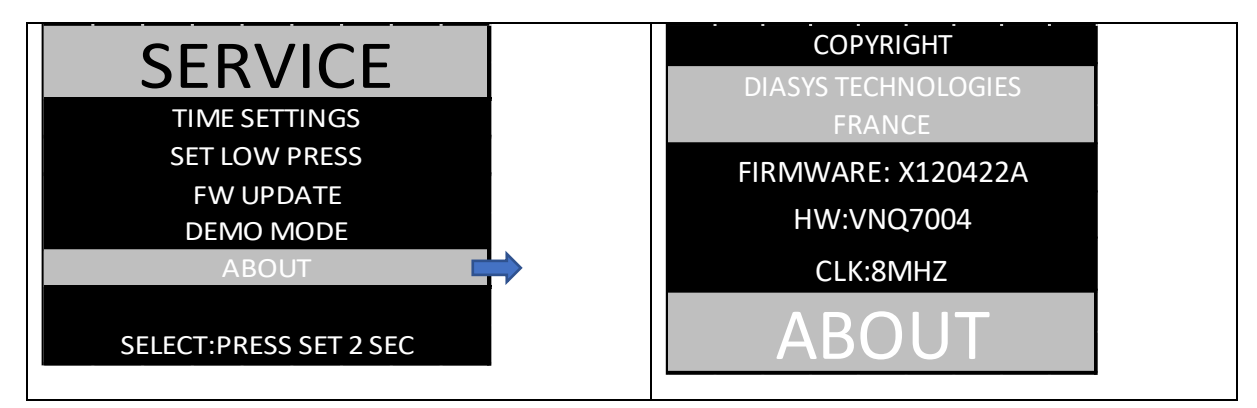

#### 8.2 MANAGEMENT OF THE ERRORS REPORTED BY THE CONTROLLER

#### 8.2.1 Functional errors

In case of malfunction, the controller displays certain causes of error, and one error code.

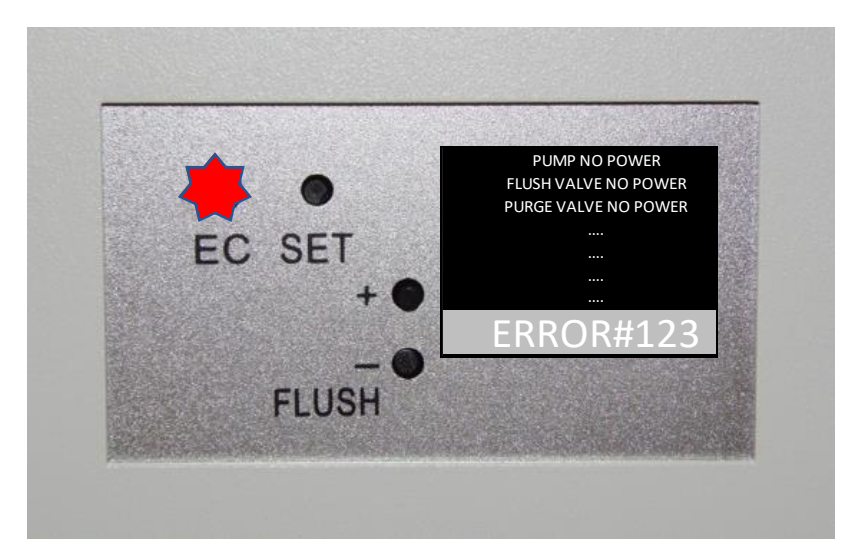

The error code after # contains 3 characters :

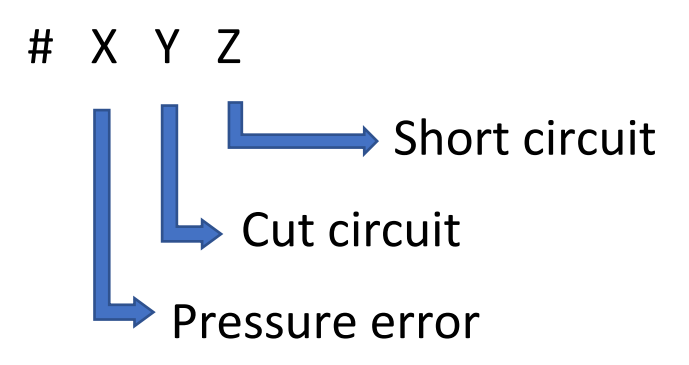

Each character is coded in hexadecimal format: it must be converted in binary format to decode the meaning of each bit.

| Неха   | 0    | 1    | 2    | 3    | 4    | 5    | 6    | 7    | 8    | 9    | A    | В    | С    | D    | E    | F    |
|--------|------|------|------|------|------|------|------|------|------|------|------|------|------|------|------|------|
| Binary | 0000 | 0001 | 0010 | 0011 | 0100 | 0101 | 0110 | 0111 | 1000 | 1001 | 1010 | 1011 | 1100 | 1101 | 1110 | 1111 |

#### 8.2.1.1 Short circuit detection

| Binary code | CAUSE                                 | SUGGESTED ACTION                    |  |  |  |
|-------------|---------------------------------------|-------------------------------------|--|--|--|
| XXX1        | Purge valve in short circuit          | Change the purge valve              |  |  |  |
| XX1X        | Production valve in short circuit     | Change the production valve         |  |  |  |
| X1XX        | Pump and inlet valve in short circuit | Change the pump and the inlet valve |  |  |  |
| 1XXX        | Flush valve in short circuit          | Change the flush valve              |  |  |  |

#### 8.2.1.2 Cut detection

| Binary code | CAUSE                                           | SUGGESTED ACTION                   |  |  |
|-------------|-------------------------------------------------|------------------------------------|--|--|
| XXX1        | Purge valve disconnected or damaged             | Check the purge valve              |  |  |
| XX1X        | Production valve disconnected or<br>damaged     | Check the production valve         |  |  |
| X1XX        | Pump and inlet valve disconnected or<br>damaged | Check the pump and the inlet valve |  |  |
| 1XXX        | Flush valve disconnected or damaged             | Check the flush valve              |  |  |

#### 8.2.1.3 Pressure error

| Binary code | CAUSE                                                       | SUGGESTED ACTION                                         |
|-------------|-------------------------------------------------------------|----------------------------------------------------------|
| XXX1        | "After membrane" pressure sensor<br>reports too low values  | Check the pressure sensor after the<br>membrane          |
| XX1X        | "After membrane" pressure sensor<br>reports too high values | Check the pressure sensor after the<br>membrane          |
| X1XX        | Inlet pressure sensor reports too low values                | Check the inlet water<br>Check the inlet pressure sensor |
| 1XXX        | Inlet pressure sensor reports too high values               | Check the inlet pressure sensor                          |

#### 8.2.2 Errors with integrated conductivty electrodes

In case of problem with one integrated conductivity electrode, the controller continues to run, does not display the corresponding conductivity, but instead one error code on the « DETAILS » screen.

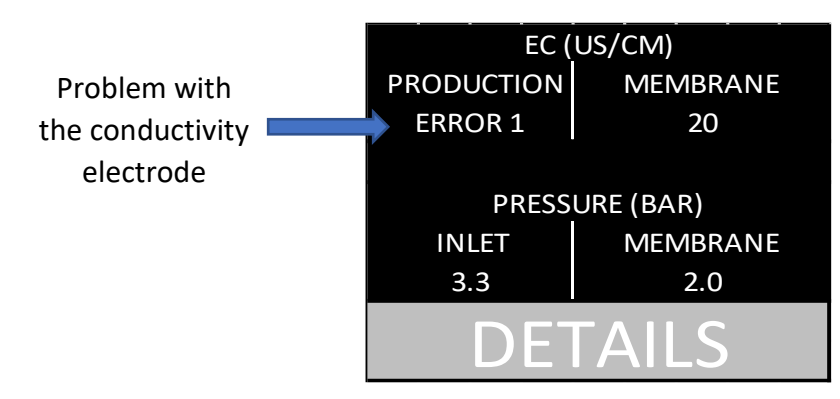

| Error code | CAUSE                                   | SUGGESTED ACTION                           |
|------------|-----------------------------------------|--------------------------------------------|
| 1          | The temperature sensor is out of order  | Change the conductivity electrode (951107) |
| 2          | The conductivity sensor is out of order | Change the conductivity electrode (951107) |
| 3          | The 2 preceeding errors occur           | Change the conductivity electrode (951107) |

#### 8.3 OTHER PROBLEMS

| PROBLEMS                                                                                | POTENTIAL CAUSES                                                                           | SUGGESTED ACTION                                                                                        |  |  |
|-----------------------------------------------------------------------------------------|--------------------------------------------------------------------------------------------|----------------------------------------------------------------------------------------------------|--|--|
|                                                                                         |                                                                                            | <ul> <li>Connect and switch ON the<br/>water purifier</li> </ul>                                        |  |  |
| <ul> <li>The screen is totally black</li> </ul>                                         | <ul> <li>Power supply is defective</li> </ul>                                              | <ul> <li>Power load is too high (pump,<br/>valves or power supply unit in<br/>short circuit)</li> </ul> |  |  |
| <ul><li>Screen ON</li><li>Impossible to produce</li></ul>                               | <ul> <li>The water inlet is blocked or its<br/>pressure is too low</li> </ul>              | - Check the water supply                                                                                |  |  |
| water<br>- Pump stopped<br>- « NO FEED » is displayed                                   | <ul> <li>The water inlet tubing is bent of<br/>obstructed</li> </ul>                       | - Check the water inlet tubing                                                                          |  |  |
| - Screen ON                                                                             | <ul> <li>Clogging of pre-treatment cartridge</li> </ul>                                    | <ul> <li>Replace the post and pre-<br/>treatment filters</li> </ul>                                     |  |  |
| <ul> <li>Low flow of production<br/>water</li> </ul>                                    | <ul> <li>Low flow of water supply</li> </ul>                                               | <ul> <li>Increase the flow of water<br/>supply</li> </ul>                                               |  |  |
| <ul> <li>The pump is functional</li> </ul>                                              | <ul> <li>Colmatage de la membrane d'osmose<br/>inverse</li> </ul>                          | <ul> <li>Change the membrane</li> </ul>                                                                 |  |  |
| 6                                                                                       | <ul> <li>Pressurized water tank valve closed</li> </ul>                                    | <ul> <li>Open the valve of the water<br/>tank</li> </ul>                                                |  |  |
| <ul> <li>Screen ON</li> <li>Lack of pressure</li> <li>Low flow of production</li> </ul> | <ul> <li>Quantity of purified water requested<br/>above the capacity the system</li> </ul> | <ul> <li>Wait until the pressurized<br/>water tank is full</li> </ul>                                   |  |  |
| water                                                                                   | <ul> <li>Lack of air pressure in the pressurized<br/>water tank</li> </ul>                 | <ul> <li>Readjust the air pressure in the<br/>pressurized water tank to 0,7<br/>Bar</li> </ul>          |  |  |

#### 8.4 SPARE PARTS

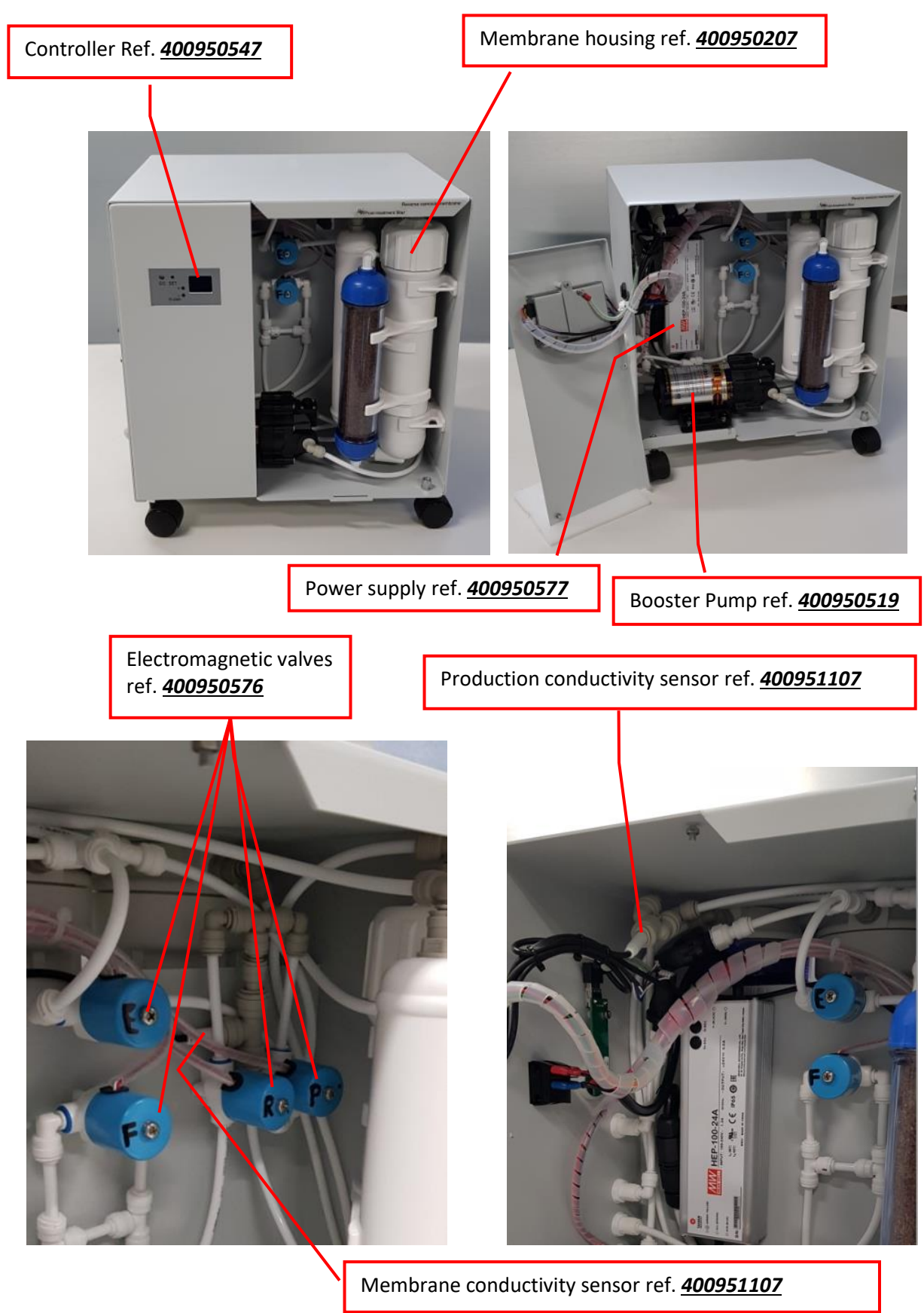

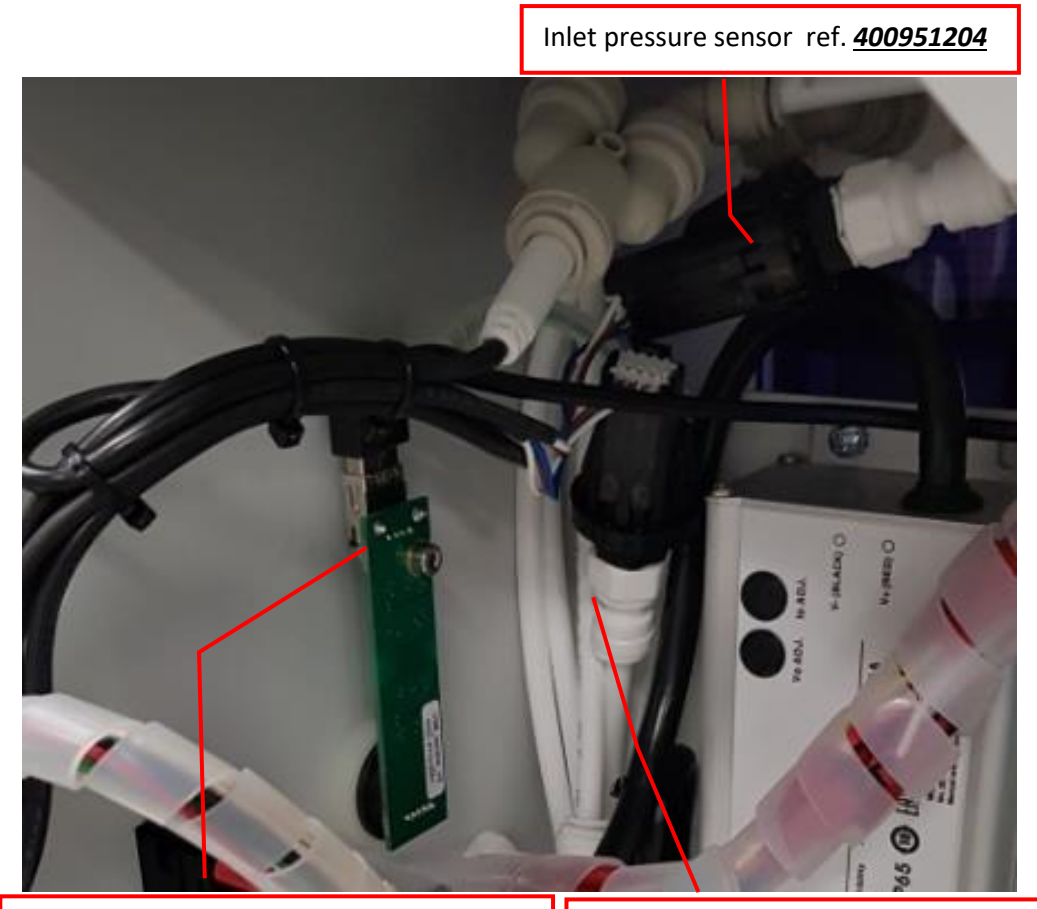

USB Communication board ref. 400950558

Membrane pressure sensor ref. 400951204

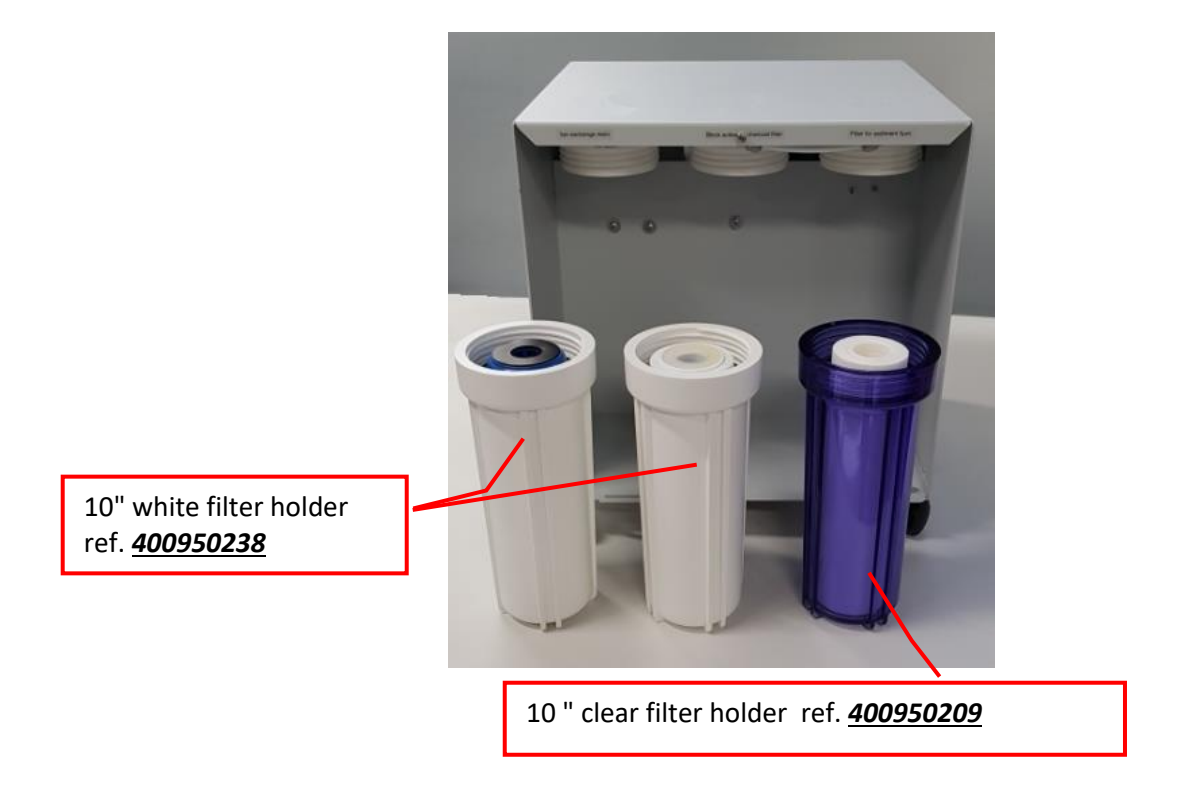

## 8.5 FLOW PATH DIAGRAM 🗐 MINI<sup>+</sup>

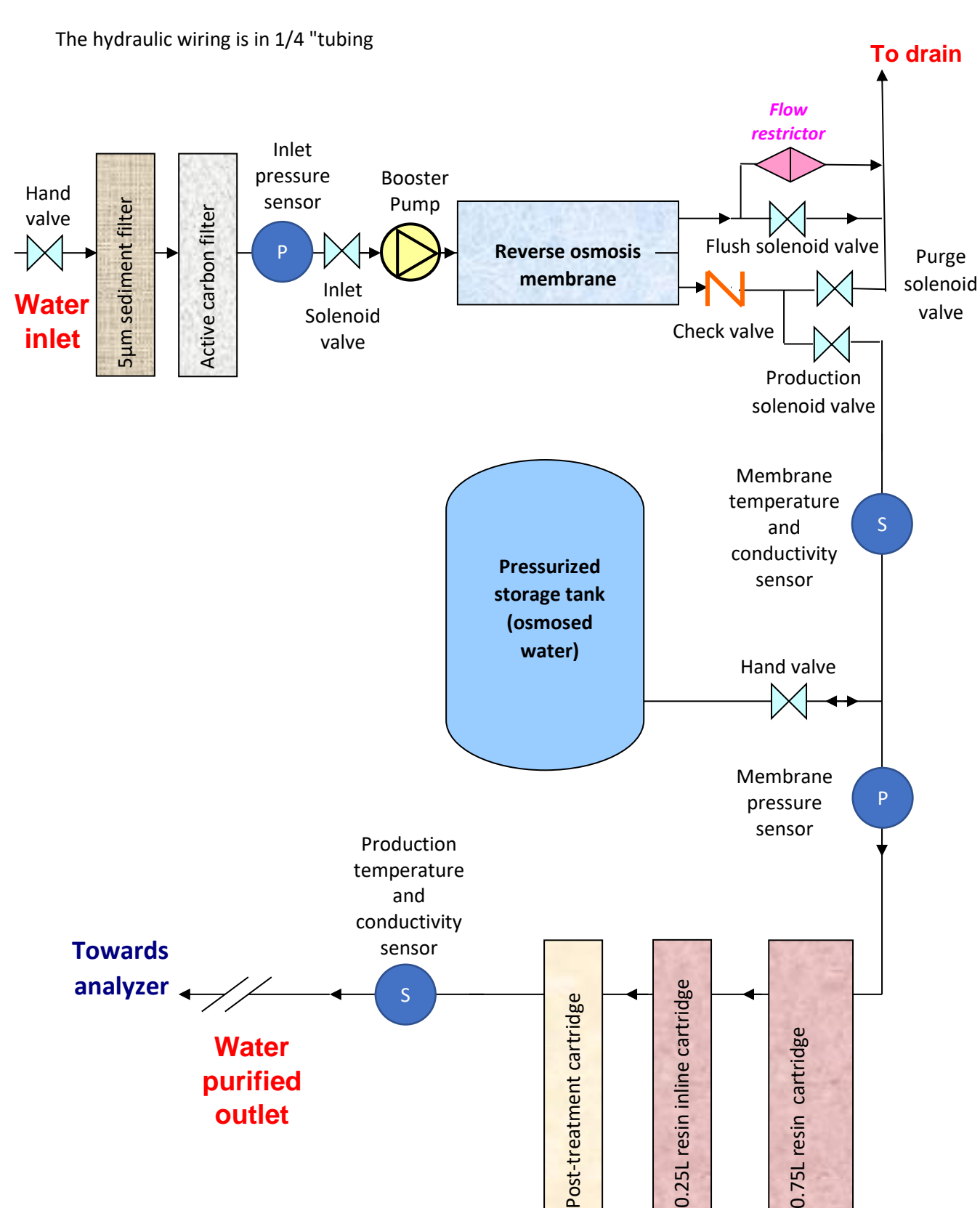

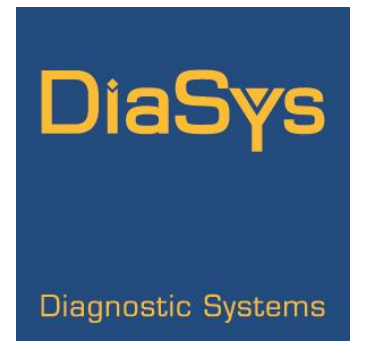

## MANUFACTURER

DiaSys Technologies 1682, rue de la Valsière Cap Gamma – Parc Euromédecine II 34790 GRABELS Tél. : 33 (0)4 11 95 03 40 Fax : 33 (0)4 11 95 03 50 Internet : http://www.diasys-diagnostics.com Email : info@diasys-technologies.com